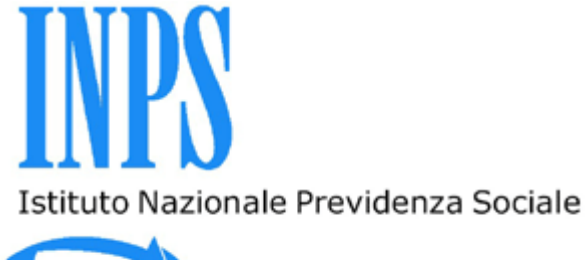

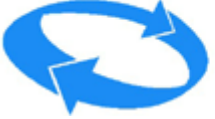

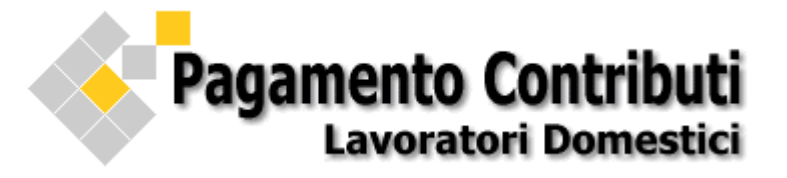

# MANUALE UTENTE

Versione 4.0

Aggiornamento del servizio del 10/04/2013

INPS: Direzione Centrale Sistemi Informativi e Tecnologici

# PAGAMENTI CONTRIBUTI LAVORATORI DOMESTICI

## "Preavviso" ed "Emersione"

Aggiornamento della procedura vers. 4.0 del 10/04/2013

## Sommario

| 1. | Premessa3                                                            |
|----|----------------------------------------------------------------------|
|    | 1.1 POS Virtuale di Intesa SanPaolo (carte di credito) 3             |
|    | 1.2 Emissione online del bollettino MAV 3                            |
|    | 1.3 Accesso al servizio dei pagamenti con PIN INPS 3                 |
|    | 1.4 Riferimenti                                                      |
| 2. | Accesso all'applicazione4                                            |
|    | 2.1 Emersione                                                        |
| 3. | SINGOLO rapporto di lavoro ATTIVO o CESSATO senza codice PIN7        |
|    | 3.1 Rapporto di lavoro attivo 7                                      |
|    | 3.2 Rapporto di lavoro cessato <i>con</i> o <i>senza</i> PREAVVISO10 |
| 4. | Scelta del Canale di Pagamento13                                     |
|    | 4.1 POS Virtuale Intesa SanPaolo                                     |
|    | 4.2 Emissione online del bollettino MAV17                            |
| 5. | SINGOLO o PIU' rapporti di lavoro con codice PIN19                   |
| 6. | Visualizzazione dei pagamenti effettuati20                           |
|    | 6.1 Ricevute/Notifiche/Attestazioni di pagamento22                   |
| 7. | Pagamento di una singola o più autorizzazioni con codice PIN18       |
| 6. | Chiarimenti: POS Virtuale Intesa SanPaolo20                          |
|    | 7.1 Interruzione del collegamento                                    |
|    | 7.2 Limiti e sblocco utenza                                          |

# 1. Premessa

Il servizio *Lavoratori Domestici* consente sia di eseguire il pagamento online dei contributi tramite il "POS Virtuale di Intesa SanPaolo" che la "stampa del bollettino MAV".

## 1.1 POS Virtuale di Intesa SanPaolo,

Il pagamento può avvenire dalle 00:00 alle 24:00, 7 giorni su 7, con carte di credito *Visa, MasterCard e Moneta* 

### Costo operazione

Il costo dell'operazione/commissione, visualizzato nella sezione "Informazioni" --> "POS Virtuale" del "**Portale dei Pagamenti**" su www.inps.it, è quanto richiesto dal servizio POS Virtuale di Intesa SanPaolo.

## Si segnala che l'operazione nei confronti dell'INPS è gratuita

## 1.2 Emissione online del bollettino MAV,

E' possibile ottenere l'immediata generazione di uno o più bollettini MAV con importo conforme a quello presentato nel carrello di pagamento oppure alle variazioni inserite. Il servizio consente anche la generazione e la stampa di MAV relativi a trimestri antecedenti l'anno corrente, ma non oltre la prescrizione.

Le modalità di pagamento sono indicate sul documento MAV al momento della stampa.

### Si precisa che:

Per tutte le modalità di pagamento è prevista la possibilità di doppia copia della ricevuta, per consentirne la consegna da parte del datore di lavoro al lavoratore; nel caso di pagamento tramite MAV, che strutturalmente non consente doppia quietanza, è prevista un'attestazione, situata nella parte superiore del modulo, che il datore di lavoro dovrà completare con la data del pagamento e firmare, assumendosene la responsabilità e consegnare al lavoratore.

## 1.3 Accesso al servizio dei pagamenti con PIN INPS

Per chi volesse accedere al servizio dei pagamenti con codice PIN (codice segreto di identificazione personale) e utilizzare la funzione "Pagamento di un SINGOLO o PIÙ rapporti di lavoro" deve possedere il PIN INPS.

Per l'assegnazione del PIN INPS bisogna collegarsi al sito www.inps.it e procedere secondo le indicazione riportate nell'area "Servizi Online".

In alternativa, è possibile effettuare la richiesta telefonando al Contact Center multicanale INPS, i numeri di telefono sono riportati sul sito Internet INPS.

## 1.4 Riferimenti

Per eventuali richieste di **chiarimento solo di tipo tecnico** che dovessero sorgere nell'utilizzo del servizio di pagamento, è possibile utilizzare la sezione "Contatti" del "**Portale dei Pagamenti**" su www.inps.it seguendo le indicazioni proposte.

# 2. Accesso all'applicazione

Il servizio è presente nel "Portale dei Pagamenti" ed è raggiungibile dai *servizi online* del sito Internet dell'Istituto www.inps.it, utilizzando il seguente percorso

www.inps.it > Servizi Online > Portale dei Pagamenti > Accedi al portale > Lavoratori Domestici

Le modalità di accesso al servizio sono riportate nell'area stessa.

| Pagamento                                              | <b>Contributi</b>         |
|--------------------------------------------------------|---------------------------|
| Pagamento di un SINGOLO rapporto di                    | i lavoro ATTIVO o CESSATO |
| Codice fiscale datore lavoro<br>Codice rapporto lavoro | Accedi                    |
| Pagamento di un SINGOLO o Pl                           | lù rapporti di lavoro     |
| Autenticazione tramite codice PIN                      | Accedi                    |

Pagamento di un SINGOLO rapporto di lavoro tramite il codice fiscale del datore di lavoro (anche di persona giuridica) e il codice rapporto di lavoro.

La procedura tramite l'inserimento del codice fiscale del datore di lavoro e il codice del rapporto di lavoro permette di:

- pagare online i contributi per uno o più trimestri (carrello) e contemporaneamente stampare le ricevute (una per il datore di lavoro e una per il lavoratore);
- scegliere di effettuare l'emissione online del bollettino MAV dei trimestri di pagamento, anche quelli da *Emersione* ai sensi dell'art. 5 del Decreto legislativo 16 luglio 2012, n. 109;
- eseguire il pagamento di rapporti di lavoro non attivi, con o senza *Preavviso/Ferie non fruite*, avere informazioni sui pagamenti già effettuati (per il codice rapporto di lavoro inserito) ed eseguire la ristampa delle ricevute dei pagamenti effettuati sia online che tramite gli enti convenzionati del circuito Reti Amiche.
- pagamento di SINGOLO o PIU' rapporti di lavoro tramite il codice fiscale del datore di lavoro e il codice PIN INPS.

La procedura tramite l'inserimento del codice fiscale e il PIN presenta tutti i rapporti di lavoro associati alla sua posizione e permette di:

 pagare i contributi per uno o più rapporti di lavoro (carrello) con una sola transazione e contemporaneamente stampare le ricevute (una per il datore di lavoro e una per il lavoratore);

- scegliere di effettuare l'emissione online del bollettino MAV dei trimestri di pagamento, anche quelli da *Emersione* ai sensi dell'art. 5 del Decreto legislativo 16 luglio 2012, n. 109;
- avere informazioni sui pagamenti già effettuati, per tutti i codici rapporto di lavoro associati, ed eseguire la ristampa delle ricevute dei pagamenti effettuati sia online che tramite gli Enti convenzionati del circuito Reti Amiche.

L'applicazione si articola nelle diverse funzionalità di seguito elencate:

- 1. Autenticazione dell'utente
- 2. Presentazione dell'importo dei contributi da pagare
- 3. Pagamento
- 4. Stampa ricevuta

## Autenticazione dell'utente

L'utente per accedere al servizio dovrà autenticarsi inserendo nel caso di *singolo rapporto di lavoro* codice fiscale del datore di lavoro (anche di persona giuridica) e il codice del rapporto di lavoro, mentre nel caso *di singolo o più rapporti di lavoro* verrà richiesto il codice fiscale del datore di lavoro e il proprio PIN INPS. Il riconoscimento dell'utente permette la visualizzazione del singolo rapporto o della lista dei rapporti di lavoro facenti capo all'utente.

#### Presentazione dell'importo dei contributi da pagare

L'utente, una volta selezionato il rapporto di lavoro (nel caso ve ne fosse più di uno) per cui intende effettuare il pagamento, può confermare l'importo proposto e autorizzare il pagamento; si può procedere con la *modifica* di elementi che ne determinano il calcolo inserendo negli appositi campi i dati di dettaglio e automaticamente verrà rideterminato il nuovo importo complessivo da versare.

#### Pagamento

Dopo aver confermato l'importo da pagare, l'utente, può scegliere di utilizzare il canale di pagamento online del <u>POS Virtuale</u> Intesa SanPaolo, per gli utenti che pagano con carte di credito *Visa, MasterCard e Moneta*, oppure è possibile eseguire l'emissione online del bollettino <u>MAV</u> in formato .pdf, da utilizzare come documento di pagamento.

### Stampa ricevuta

Nel caso di pagamento online, una volta completata la transazione di pagamento con esito positivo, potrà essere stampata la ricevuta (una parte per il datore di lavoro e un'altra per il lavoratore).

L'utente, inoltre, riceverà una conferma di pagamento dal POS Virtuale di Intesa SanPaolo all'indirizzo di posta elettronica indicato nel riepilogo dei dati dell'importo pagato.

## 2.1 Emersione (dell'art. 5 del Decreto legislativo 16 luglio 2012, n. 109)

L'accesso alla funzione *Emersione*, per i datori di lavoro interessati, può avvenire sia senza codice PIN, con il proprio codice fiscale e il codice rapporto provvisorio (8912nnnnn), che con codice PIN (codice di identificazione personale).

Il datore di lavoro può stampare i bollettini MAV attraverso la sezione "Emersione" presente nel servizio.

Per l'Emersione non è attivo il canale di pagamento online

| Emersione Pagamento Contributi<br>Lavoratori Domestici |                                    |                   |  |  |  |  |  |
|--------------------------------------------------------|------------------------------------|-------------------|--|--|--|--|--|
|                                                        | Datore di lavoro / Sede Inps Udine |                   |  |  |  |  |  |
| ome                                                    | Nome                               | Codice fiscale    |  |  |  |  |  |
|                                                        | <del>57.4100</del>                 | BULEN0/0005L7/00- |  |  |  |  |  |
|                                                        |                                    |                   |  |  |  |  |  |

| Bollettini MAV emersione                                                                                                    |                              |        |             |                               |           |                       |               |  |  |
|----------------------------------------------------------------------------------------------------|------------------------------|--------|-------------|-------------------------------|-----------|-----------------------|---------------|--|--|
| Codice rapporto                                                                                                    | Codice fiscale<br>lavoratore | Trim.  | Ore retrib. | Retrib.<br>oraria effettiva € | Importo € | Dettaglio<br>Modifica | Stampa<br>MAV |  |  |
| 8912000001000                                                                                                    | DA ATTRIBUIRE                | 2/2012 | 200         | 5,42                          | 204,00    | > 😵 👘                 | 2             |  |  |
| 8912000000000                                                                                                    | DA ATTRIBUIRE                | 3/2012 | 325         | 5,42                          | 331,50    | - 😵                   | _<br>⊘        |  |  |
| 8912000000000                                                                                                    | DA ATTRIBUIRE                | 4/2012 | 325         | 5,42                          | 331,50    | 2                     | 内             |  |  |
| Importo Totale 867,00                                                                                                    |                              |        |             |                               |           |                       |               |  |  |
|                                                                                                    |                              |        |             |                               |           |                       |               |  |  |
| Il campo Dettaglio/Modifica, permette di visualizzare i dati del rapporto di lavoro ed eventualmente integrare l'importo proposto<br>con il contributo di assistenza contrattuale o di finanziamento al fondo bilaterale; automaticamente verrà rideterminato il nuovo<br>importo complessivo del bollettino MAV |                              |        |             |                               |           |                       |               |  |  |

Il campo Stampa MAV, permette di visualizzare e stampare il bollettino MAV

#### Dettaglio/Modifica

Pagamenti effettuati

Coar

Cliccando sull'immagine corrispondente al campo "Dettaglio/Modifica" del bollettino di interesse si ha la possibilità di visualizzare il cognome e nome del lavoratore e i dati del bollettino precompilato. Si può modificare l'importo esclusivamente per aggiungere il contributo di assistenza contrattuale nel caso si intenda versarlo.

## 3. SINGOLO rapporto di lavoro ATTIVO o CESSATO senza codice PIN

L'utente che non è in possesso del codice PIN può utilizzare questa modalità per effettuare il pagamento online oppure la stampa del bollettino MAV.

Sono attive anche le funzioni di Emersione, ai sensi dell'art. 5 del Decreto legislativo 16 luglio 2012, n. 109, e il Preavviso, nel caso di rapporti di lavoro cessati, per settimane retribuite per preavviso/ferie non fruite.

Per accedere al servizio dovrà autenticarsi inserendo il codice fiscale del datore di lavoro (anche di persona giuridica) e il codice del rapporto di lavoro di *10/12 numeri* senza spazi o altri caratteri intermedi.

| Pagamento di un SINGOLO rapporto di lavoro ATTIVO o CESSATO |        |  |  |  |
|-------------------------------------------------------------|--------|--|--|--|
|                                                             |        |  |  |  |
| Codice fiscale datore lavoro                                |        |  |  |  |
| Codice rapporto lavoro                                      |        |  |  |  |
|                                                             | Accedi |  |  |  |

## 3.1 Rapporto di Lavoro Attivo

Inserendo i dati e cliccando *Accedi* il riconoscimento dell'utente permette la visualizzazione del bollettino precompilato del trimestre in scadenza, se non pagato (online sul Portale dei Pagamenti o Reti Amiche). L'importo del bollettino è calcolato in base ai dati comunicati all'assunzione o successivamente variati con l'apposita comunicazione (sito www.inps.it seguendo il percorso *Servizi Online>Per tipologia di utente>Cittadino>Lavoratori Domestici*)

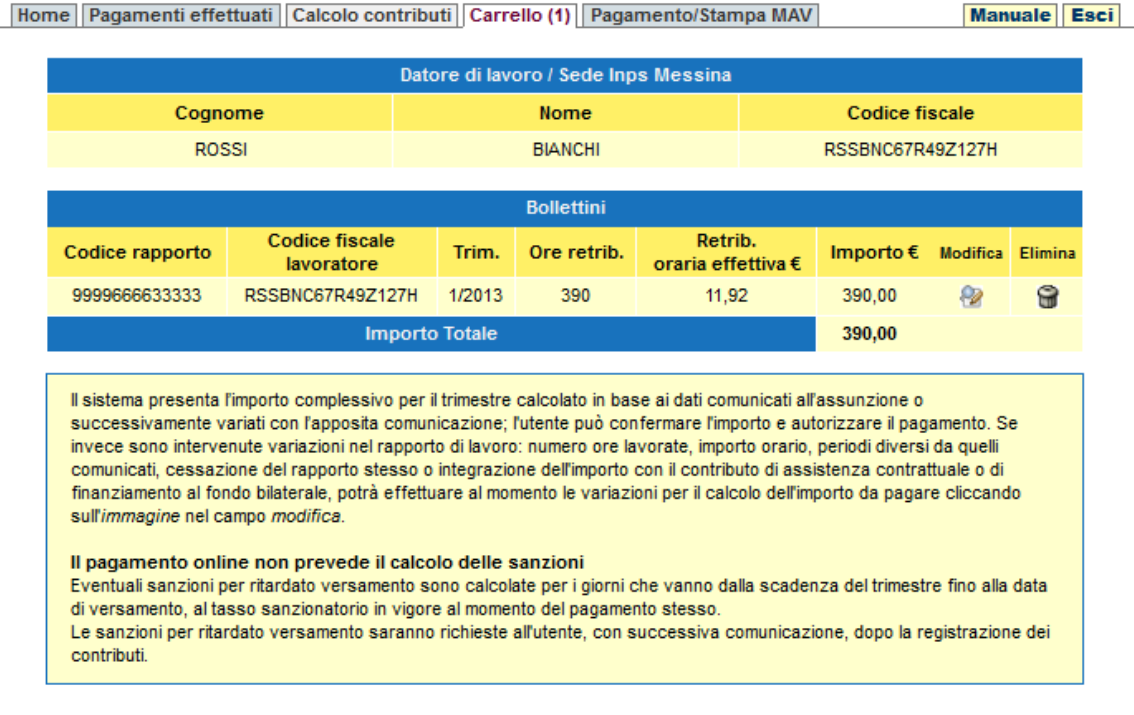

Altro bollettino Pagamento/Stampa MAV

Prima di confermare l'importo proposto, l'utente, cliccando l'immagine del campo *modifica*, può chiedere la variazione di elementi che ne determinano il calcolo: numero ore lavorate,

importo orario, periodi diversi da quelli comunicati o integrazione dell'importo con il contributo di assistenza contrattuale o di finanziamento al fondo bilaterale e automaticamente verrà rideterminato il nuovo importo complessivo da versare. <u>Nessuna modifica sarà registrata nell'archivio centrale</u>. Se l'utente intende rendere tali variazioni permanenti nella posizione del proprio rapporto di lavoro deve comunicarle all'INPS come previsto dalla normativa vigente (sito www.inps.it seguendo il percorso *Servizi Online>Per tipologia di utente>Cittadino>Lavoratori Domestici*).

| Trimestre, anno e data cessazione rapporto     |                    |                   |                 |          |     |  |  |
|------------------------------------------------|--------------------|-------------------|-----------------|----------|-----|--|--|
| Trimestre                                      | An                 |                   | Data cessazione |          |     |  |  |
| 1                                              | 20                 | 13                |                 | //       |     |  |  |
|                                                |                    |                   |                 |          |     |  |  |
|                                                | Dati per il calco  | lo dei contributi |                 |          |     |  |  |
| Ore retribuite* Retribuzione oraria effettiva* |                    |                   |                 |          |     |  |  |
| 390                                            |                    | € 11,92           |                 |          |     |  |  |
| Selezione settimane*                           |                    |                   |                 |          |     |  |  |
| Tutte le Settimane                             |                    |                   |                 |          |     |  |  |
| Settimane nel 1º Mese                          | 1 🗸                | 2 🗸               | 3 🗸             | 4 🗸      | 5 📃 |  |  |
| Settimane nel 2º Mese                          | 1 🗸                | 2 🗸               | 3 🗸             | 4 🗸      | 5   |  |  |
| Settimane nel 3º Mese                          | 1 🗸                | 2 🗸               | 3 🗸             | 4 🗸      | 5 🗸 |  |  |
|                                                |                    |                   |                 |          |     |  |  |
| Contributi di assis                            | tenza contrattuale | o di finanziament | o al fondo bi   | laterale |     |  |  |
| Codice organizzazion                           | e                  |                   | Impo            | rto      |     |  |  |
| Seleziona C.org.                               | -                  |                   | €               | ,        |     |  |  |
|                                                |                    |                   |                 |          |     |  |  |

\*I campi contrassegnati con asterisco sono obbligatori

Annulla Avanti

Il sistema presenta le seguenti sezioni da compilare:

- Dati per il calcolo dei contributi
  - Ore Retribuite  $\rightarrow$  campo numerico
  - Retribuzione Oraria Effettiva → il campo accetta il valore anche senza il decimale dopo la virgola es. 10 in luogo di 10,00 (la retribuzione oraria minima consentita non deve essere inferiore a guanto stabilito dalla normativa dell'anno in corso)

ш

- <u>Seleziona Settimane</u>
  - Tutte le settimane  $\rightarrow$  seleziona tutte le settimane attivabili
  - Settimana nel 1° Mese  $\rightarrow$  seleziona le settimane del mese
  - Settimana nel 2° Mese
  - Settimana nel 3° Mese
- <u>Contributo di assistenza contrattuale o di finanziamento del fondo bilaterale</u> (sezione facoltativa)
  - Codice organizzazione (codice di riferimento)
  - Importo → campo libero (importo dovuto all'organizzazione, a cui rivolgersi per qualsiasi problema relativo al pagamento)

Il contributo di assistenza contrattuale deve avere un importo compreso tra  $0,03 \in$  (pari a 1 ora contribuita/lavorata) a un massimo di 99,99  $\in$ .

Le indicazioni su tali importi saranno visualizzate nelle maschere successive solo se il campo "Importo" è valorizzato.

### Contributo di assistenza contrattuale o di finanziamento del fondo bilaterale

Contestualmente ai contributi previdenziali il datore di lavoro può versare i contributi di assistenza contrattuale o di finanziamento al fondo bilaterale. Occorre indicare il codice di riferimento (C.org) e l'importo dovuto all'organizzazione.

| Contributi di assistenza contrattuale o di finanziamento al fondo bilaterale |                   |  |  |  |  |  |
|------------------------------------------------------------------------------|-------------------|--|--|--|--|--|
| Codice organizzazione (C.org.)                                               | Importo           |  |  |  |  |  |
| G1 (NOME ORGANIZZAZIONE)                                                     | 1,80              |  |  |  |  |  |
| Indietro                                                                     | Conferma modifica |  |  |  |  |  |

Controllando e confermando la modifica si ha

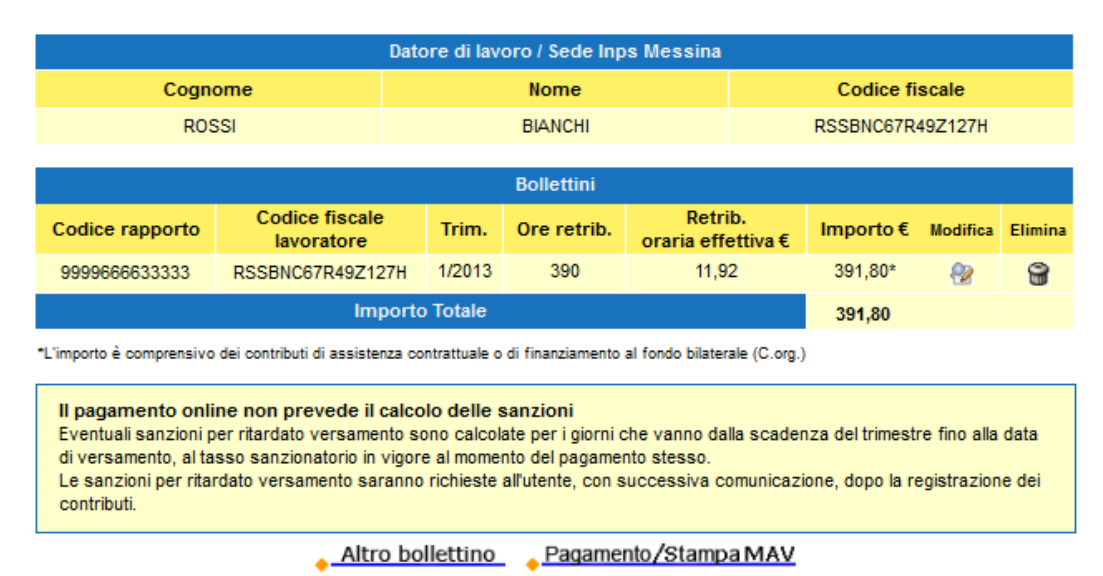

L'asterisco(\*) sull'importo indica che è comprensivo dei contributi di assistenza contrattuale

Se l'utente *Elimina* il bollettino presentato, si ha la possibilità di eseguire, un nuovo ricalcolo dei contributi da pagare o aggiungere un *altro bollettino* nel carrello.

A titolo di esempio eliminando il bollettino e selezionando il 4/2012 il sistema presenta il precompilato con i dati presenti in archivio.

### Calcolo delle sanzioni

Il pagamento online non prevede, attualmente, il calcolo delle sanzioni: eventuali sanzioni per ritardato versamento sono calcolate per i giorni che vanno dalla data di scadenza del trimestre fino alla data di versamento, al tasso sanzionatorio in vigore al momento del pagamento stesso.

Le sanzioni per ritardato versamento saranno richieste all'utente, con successiva comunicazione, dopo la registrazione dei contributi negli archivi centrali INPS.

Possiamo confermare l'importo da pagare oppure eseguire la modifica come indicato sopra.

Cliccando su *Pagamento/Stampa MAV* è possibile scegliere il canale di pagamento per completare l'operazione.

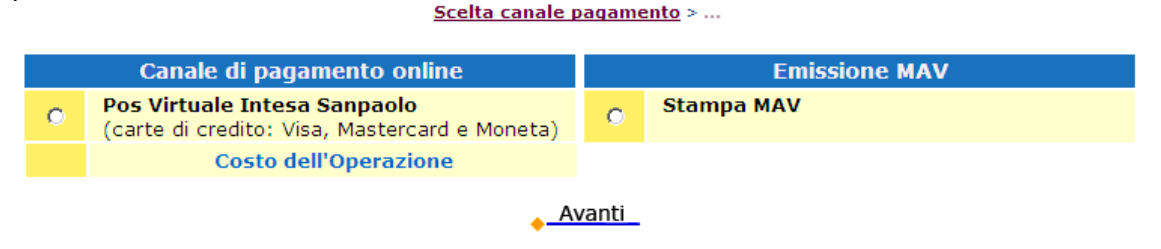

## 3.2 Rapporto di Lavoro Cessato con o senza PREAVVISO (nuova funzione)

Inserendo i dati di un rapporto di lavoro cessato e cliccando *Accedi* il riconoscimento dell'utente permette la visualizzazione del datore di lavoro, la sede INPS contabile di riferimento, il trimestre, anno e data di cessazione del rapporto di lavoro (inserita utilizzando l'apposita comunicazione - sito www.inps.it seguendo il percorso *Servizi Online*>*Per tipologia di utente*>*Cittadino*>*Lavoratori Domestici*)

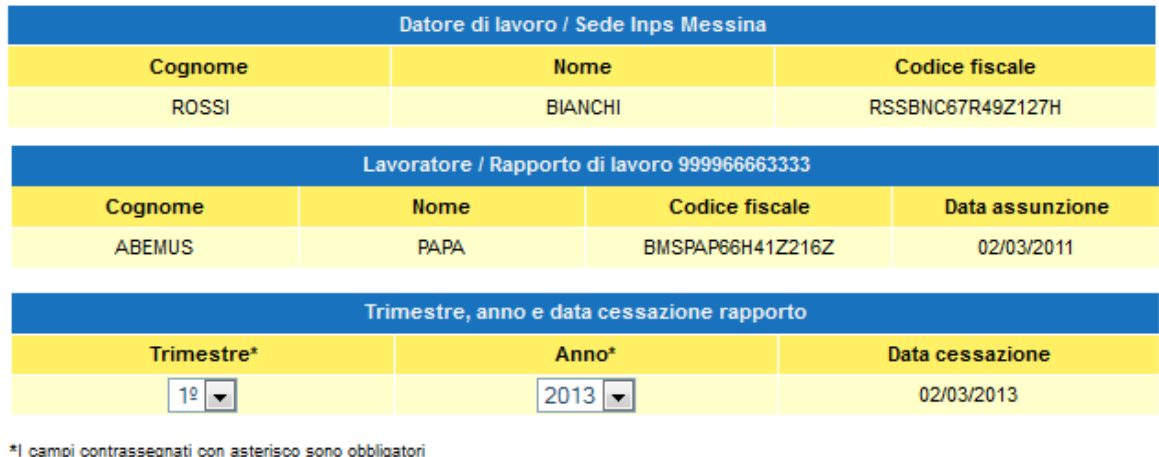

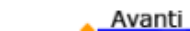

Il sistema non presenta il bollettino precompilato dando la possibilità al datore di lavoro di inserire, se necessario, il *mancato preavviso e ferie non fruite* (da qui in poi PREAVVISO) indicando le eventuali settimane, scegliendo dal menu da 1 a 9, oltre la data di cessazione per le quali è dovuta contribuzione.

| Mancato preavviso e ferie non fruite.<br>Indicare le eventuali settimane oltre la data di cessazione per le quali è dovuta contribuzione. |                            |  |  |  |  |  |  |  |
|----------------------------------------------------------------------------------------------------|----------------------------|--|--|--|--|--|--|--|
| Settimane di preavviso                                                                                                    |                            |  |  |  |  |  |  |  |
| Selezionare il numero di settimane                                                                                                    | 0 🔽                        |  |  |  |  |  |  |  |
| 🖕 Indietro 🖕 Avanti                                                                                                    | 0<br>1<br>2<br>3           |  |  |  |  |  |  |  |
|                                                                                                    | 4<br>5<br>6<br>7<br>8<br>9 |  |  |  |  |  |  |  |

### **Con Preavviso**

Selezionando, ad esempio, il numero massimo di 9 settimane oltre la data di cessazione, che nel caso trattato è il 02/03/2013, il sistema presenta due precompilati, il primo con scadenza 1/2013, e il secondo, con scadenza 2/2013. Infatti, le 9 settimane di preavviso "scavallano" il trimestre in scadenza, che nel caso in esame è il 1/2013.

| Datore di lavoro / Sede Inps Messina                                                                                                    |                                                                                                    |                   |            |           |          |                |         |   |  |
|----------------------------------------------------------------------------------------------------|----------------------------------------------------------------------------------------------------|-------------------|------------|-----------|----------|----------------|---------|---|--|
| Cogne                                                                                                    | ome                                                                                                    | Nome              |            |           |          | Codice fiscale |         |   |  |
| ROS                                                                                                    | SI                                                                                                    |                   | BIANCHI    |           |          | RSSBNC67R      | 49Z127H |   |  |
|                                                                                                    |                                                                                                    |                   |            |           |          |                |         |   |  |
|                                                                                                    |                                                                                                    |                   | Bollettini |           |          |                |         |   |  |
| Codice rapporto                                                                                                    | dice rapporto Codice fiscale Trim. Ore retrib. Retrib. oraria effettiva €                                                                                                    |                   |            | Importo € | Modifica | Elimina        |         |   |  |
| 9999666633333                                                                                                    | BMSPAP66H41Z216                                                                                                    | z 1/2013          | 143        | 6,5       | 6,50     |                | 2       | 8 |  |
| 9999666633333                                                                                                    | BMSPAP66H41Z216                                                                                                    | 6Z 2/2013 55 6,50 |            | 0         | 80,85    | 2              | 8       |   |  |
|                                                                                                    | Impo                                                                                                    | rto Totale        |            |           |          | 291,06         |         |   |  |
| Il sistema presenta l<br>successivamente v<br>invece sono interve<br>comunicati, cessazi<br>finanziamento al for<br>sull'immagine nel ca<br>Il pagamento onli<br>Eventuali sanzioni p<br>di versamento, al ta<br>Le sanzioni per ritar<br>contributi. | Il sistema presenta l'importo complessivo per il trimestre calcolato in base ai dati comunicati all'assunzione o     successivamente variati con l'apposita comunicazione; l'utente può confermare l'importo e autorizzare il pagamento. Se     invece sono intervenute variazioni nel rapporto di lavoro: numero ore lavorate, importo orario, periodi diversi da quelli     comunicati, cessazione del rapporto stesso o integrazione dell'importo con il contributo di assistenza contrattuale o di     finanziamento al fondo bilaterale, potrà effettuare al momento le variazioni per il calcolo dell'importo da pagare cliccando     sull' <i>immagine</i> nel campo <i>modifica</i> .  Il pagamento online non prevede il calcolo delle sanzioni  Eventuali sanzioni per ritardato versamento sono calcolate per i giorni che vanno dalla scadenza del trimestre fino alla data     di versamento, al tasso sanzionatorio in vigore al momento del pagamento stesso. Le sanzioni per ritardato versamento saranno richieste all'utente, con successiva comunicazione, dopo la registrazione dei     contributi. |                   |            |           |          |                |         |   |  |

Altro bollettino Pagamento/Stampa MAV

Cliccando *modifica*, sul primo e secondo bollettino, si presentano i dati del bollettino e le indicazioni delle settimane di preavviso. Possiamo confermare o meno l'importo o aggiungere la quota per il contributo di assistenza contrattuale.

## Primo bollettino

| Trimestre, anno e data cessazione rapporto                                                                        |                               |                 |                |                 |       |  |  |
|----------------------------------------------------------------------------------------------------|-------------------------------|-----------------|----------------|-----------------|-------|--|--|
| Trimestre                                                                                                    | Anno                          |                 |                | Data cessazione |       |  |  |
| 1                                                                                                    | 20                            | 13              |                | 02/03/2013      |       |  |  |
| Dati per il calcolo dei contributi                                                                                |                               |                 |                |                 |       |  |  |
| Ore retribuite* Retribuzione oraria effettiva*                                                                    |                               |                 |                |                 |       |  |  |
| 143                                                                                                    | € 6,50                        |                 |                |                 |       |  |  |
|                                                                                                    | Selezione                     | settimane*      |                |                 |       |  |  |
| Tutte le Settimane                                                                                                |                               |                 |                |                 |       |  |  |
| Settimane nel 1º Mese                                                                                             | 1 🗸                           | 2 🗸             | 3 🗸            | 4 🗸             | 5     |  |  |
| Settimane nel 2º Mese                                                                                             | 1 🗸                           | 2 🗸             | 3 🗸            | 4 🗸             | 5     |  |  |
| Settimane nel 3º Mese                                                                                             | 1 🗸                           | 2 📝 P           | 3 📝 Р          | 4 📝 P           | 5 📝 P |  |  |
| Contributi di assistenza                                                                                          | contrattuale                  | o di finanziame | nto al fondo b | ilaterale       |       |  |  |
| Codice organizzazione                                                                                             | Codice organizzazione Importo |                 |                |                 |       |  |  |
| Seleziona C.org. 🗨                                                                                                | Seleziona C.org.              |                 |                |                 |       |  |  |
| *I campi contrassegnati con asterisco sono obbligatori<br>P = settimana retribuita per preavviso/ferie non fruite |                               |                 |                |                 |       |  |  |

Annulla Avanti

#### Secondo bollettino

| Trimestre, anno e data cessazione rapporto                                                                         |                    |                  |                 |                 |     |  |  |
|----------------------------------------------------------------------------------------------------|--------------------|------------------|-----------------|-----------------|-----|--|--|
| Trimestre                                                                                                    | Anno               |                  |                 | Data cessazione |     |  |  |
| 2                                                                                                    | 20                 | 13               |                 | 02/03/2013      |     |  |  |
|                                                                                                    |                    |                  |                 |                 |     |  |  |
|                                                                                                    | Dati per il calcol | o dei contributi |                 |                 |     |  |  |
| Ore retribuite*                                                                                                    |                    | Re               | etribuzione or  | aria effettiva* |     |  |  |
| 55                                                                                                    | € 6,50             |                  |                 |                 |     |  |  |
| Selezione settimane*                                                                                               |                    |                  |                 |                 |     |  |  |
| Tutte le Settimane                                                                                                 |                    |                  |                 |                 |     |  |  |
| Settimane nel 1º Mese                                                                                              | 1 🔽 P              | 2 📝 P            | 3 📝 Р           | 4 📝 P           | 5 📃 |  |  |
| Settimane nel 2º Mese                                                                                              | 1 🔽 P              | 2                | 3               | 4 📃             | 5 📃 |  |  |
| Settimane nel 3º Mese                                                                                              | 1                  | 2                | 3               | 4               | 5 📃 |  |  |
|                                                                                                    |                    |                  |                 |                 |     |  |  |
| Contributi di assisten                                                                                             | za contrattuale    | o di finanziamer | ito al fondo bi | laterale        |     |  |  |
| Codice organizzazione                                                                                              |                    |                  | Impo            | rto             |     |  |  |
| Seleziona C.org. 💌                                                                                                 |                    |                  | €               | ,               |     |  |  |
| *I campi contrassegnati con asterisco sono obbligatori<br>P = settimana retribuita ner presv viso/ferie non fruite |                    |                  |                 |                 |     |  |  |

🖕 Annulla 🖕 Avanti

Come si può verificare dai dati le settimane indicate con la lettera "P" sono le 9 settimane retribuite per preavviso/ferie non fruite.

Da questo momento in poi si procede come indicato nel paragrafo "Rapporto di lavoro ATTIVO"

## Senza Preavviso

Nel caso in cui il datore di lavoro non deve retribuire il preavviso/ferie non fruite allora procede con *Avanti* e il sistema presenta il bollettino precompilato con i contributi calcolati fino alla data di cessazione

| Bollettini      |                              |        |             |                               |           |          |         |  |
|-----------------|------------------------------|--------|-------------|-------------------------------|-----------|----------|---------|--|
| Codice rapporto | Codice fiscale<br>lavoratore | Trim.  | Ore retrib. | Retrib.<br>oraria effettiva € | Importo € | Modifica | Elimina |  |
| 9999666633333   | BMSPAP66H41Z216Z             | 1/2013 | 99          | 6,50                          | 145,53    | 2        | 8       |  |
|                 | 145,53                       |        |             |                               |           |          |         |  |

#### Cliccando su modifica si ha

| Dati per il calcolo dei contributi |                |                                |                 |         |     |  |  |  |
|------------------------------------|----------------|--------------------------------|-----------------|---------|-----|--|--|--|
| Ore retribuite*                    |                | Retribuzione oraria effettiva* |                 |         |     |  |  |  |
| 99                                 |                |                                | € 6             | .50     |     |  |  |  |
|                                    | Selezione se   | ttimane*                       |                 |         |     |  |  |  |
| Tutte le Settimane                 |                |                                |                 |         |     |  |  |  |
| Settimane nel 1º Mese              | 1 🔽            | 2 🔽                            | 3 🔽             | 4 👿     | 5 📃 |  |  |  |
| Settimane nel 2º Mese              | 1 🔽            | 2 🔽                            | 3 🔽             | 4 👿     | 5   |  |  |  |
| Settimane nel 3º Mese              | 1 🔽            | 2                              | 3 📃             | 4       | 5   |  |  |  |
|                                    |                |                                |                 |         |     |  |  |  |
| Contributi di assistenza co        | ntrattuale o c | di finanziamen                 | to al fondo bil | aterale |     |  |  |  |
| Codice organizzazione              |                | Importo                        |                 |         |     |  |  |  |
| Seleziona C.org. 💌                 |                |                                | €               |         |     |  |  |  |

Da questo momento in poi si procede come indicato nel paragrafo "Rapporto di lavoro ATTIVO".

# 4. Scelta del Canale di pagamento

Una volta confermato il bollettino precompilato proposto o modificato dall'utente, cliccando su *Pagamento/Stampa MAV* è possibile scegliere il canale di pagamento per completare l'operazione.

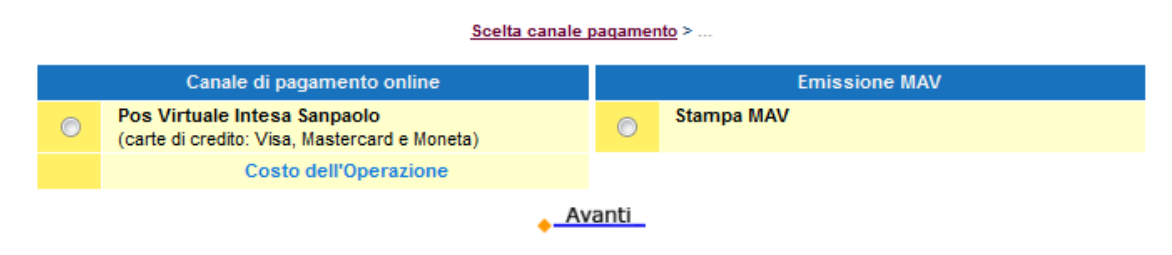

## 4.1 POS Virtuale Intesa SanPaolo

Selezionando il POS Virtuale di Intesa SanPaolo si ha:

| Scelta canale pagamento > <u>Riepilogo pagamento</u>                                                                                       |                              |                     |                |                |                               |           |  |  |
|----------------------------------------------------------------------------------------------------|------------------------------|---------------------|----------------|----------------|-------------------------------|-----------|--|--|
|                                                                                                    |                              | Datore di lave      | oro / Sede In  | ps Messin      | 8                             |           |  |  |
| Cognome                                                                                                    |                              |                     | Codice fiscale |                |                               |           |  |  |
| ROSSI                                                                                                    |                              | BIANCHI             |                | RSSBNC67R49    | Z127H                         |           |  |  |
|                                                                                                    |                              |                     |                |                |                               |           |  |  |
|                                                                                                    | Bollettini                   |                     |                |                |                               |           |  |  |
| Codice rapporto                                                                                                    | Codice fiscale<br>lavoratore |                     | Trim.          | Ore<br>retrib. | Retrib.<br>oraria effettiva € | Importo € |  |  |
| 9999666633333                                                                                                    | BMSPAP6                      | 6H41Z216Z 1/2013 60 |                | 7,00           | 88,20                         |           |  |  |
|                                                                                                    |                              | Importo bo          | ollettini      |                |                               | 88,20     |  |  |
|                                                                                                    |                              |                     |                |                |                               |           |  |  |
| Cliccando sul bottone < <pagamento>&gt; si viene reindirizzati sul Pos Virtuale di Intesa Sanpaolo per completare il pagamento</pagamento> |                              |                     |                |                |                               |           |  |  |
| Indietro Pagamento                                                                                                    |                              |                     |                |                |                               |           |  |  |

Cliccando su *Pagamento* l'operazione di pagamento viene completata sul POS Virtuale di Intesa SanPaolo. Il sistema presenta all'utente una maschera riassuntiva del pagamento che si sta effettuando

| NFOGROUP                                                                                                    | - 14 · · · 2                                                                                                    | INTESA M SAND                                                                                                    |  |  |  |  |
|----------------------------------------------------------------------------------------------------|----------------------------------------------------------------------------------------------------|----------------------------------------------------------------------------------------------------|--|--|--|--|
| 310                                                                                                    | Pagamenti Commission                                                                                                    | 13055.07<br>1287.00                                                                                                    |  |  |  |  |
|                                                                                                    | Istituto Nazionale Previdenza Social                                                                                                    | le                                                                                                    |  |  |  |  |
| Riepilogo dati Pagamento                                                                                                    |                                                                                                    |                                                                                                    |  |  |  |  |
| Tipologia pagamento                                                                                                    | Lavoratori Domestici                                                                                                    | Dettaglio Importi                                                                                                    |  |  |  |  |
| npologia pagamento                                                                                                    | Table to National a Describerto                                                                                                    | Importo € 88.20                                                                                                    |  |  |  |  |
| A favore di                                                                                                    | Sociale (Inps)                                                                                                    | Commissioni € 1.20                                                                                                    |  |  |  |  |
| Data pagamento                                                                                                    | 19/03/2013                                                                                                    | Totale Addebito € 89.40                                                                                                    |  |  |  |  |
|                                                                                                    |                                                                                                    |                                                                                                    |  |  |  |  |
| Dati per Pagamento con Ca                                                                                                    | rta di Credito                                                                                                    |                                                                                                    |  |  |  |  |
|                                                                                                    | Totale Addebito: € 89.40                                                                                                    |                                                                                                    |  |  |  |  |
| E-mail                                                                                                    |                                                                                                    |                                                                                                    |  |  |  |  |
| Conferma E-mail<br>Cliccando su Esegui Pagar<br>San Paolo S.p.A.<br>Una volta completata l'ope<br>posta elettronica sopraindio<br>Le ricevute di pagamento s<br>Internet dell'Inps. | mento entrerai nel sistema di pagamer<br>razione verrà emessa la ricevuta di ad<br>cato e potrà essere visualizzata on-line<br>saranno disponibili per la stampa, al c | nto sicuro dell'istituto bancario Intesa<br>Idebito che sarà spedita all'indirizzo d<br>a<br>ompletamento dell'operazione, dal siti |  |  |  |  |
|                                                                                                    |                                                                                                    |                                                                                                    |  |  |  |  |
|                                                                                                    |                                                                                                    | Annulla Esegui Pagamento                                                                                                    |  |  |  |  |
|                                                                                                    |                                                                                                    |                                                                                                    |  |  |  |  |
|                                                                                                    |                                                                                                    |                                                                                                    |  |  |  |  |

Per continuare con il pagamento si deve inserire un indirizzo **e-mail** dove Intesa SanPaolo invierà la **ricevuta di addebito** dell'importo del pagamento effettuato.

Cliccando Esegui Pagamento si passa alla maschera di inserimento dati della carta di credito

| <b>SETEFI</b>                                                    | INTESA 🕅 SNNPAOLO                     |  |  |  |  |  |
|------------------------------------------------------------------|---------------------------------------|--|--|--|--|--|
|                                                                  |                                       |  |  |  |  |  |
| DATI ACQUISTO                                                    |                                       |  |  |  |  |  |
| Commerciante                                                     | Istituto Nazionale Previdenza Sociale |  |  |  |  |  |
| Sito web                                                         | http://www.inps.it                    |  |  |  |  |  |
| Importo                                                          | EUR XXX,XX                            |  |  |  |  |  |
| Riferimento Operazione                                           | 136368766691928735                    |  |  |  |  |  |
| Descrizione                                                      | Inps - Pagamento Online POS           |  |  |  |  |  |
| DATI PAGAMENTO Numero carta * CVV2/CVC2/4DBC * Data Sandanza * 1 |                                       |  |  |  |  |  |
| * Campo obbligatorio                                             | OCEDI Annulla Transazione             |  |  |  |  |  |
|                                                                  | Verified Maestro MasterCard.          |  |  |  |  |  |

Inseriti i dati della carta di credito del circuito abilitato *Visa, MasterCard e Moneta*, cliccando *Procedi* e confermando i dati presentati si completa il pagamento.

#### Nota: protezione anti-frode 3D secure (VERIFIED by VISA e MASTERCARD SECURE CODE)

Se l'utente ha attivato, dal sito web del gestore della propria carta di credito, il sistema di sicurezza "Protezione anti-frode" registrando una propria <u>password personale</u>, dopo l'inserimento dei dati della carta di credito comparirà un pop-up dove dovrà digitare in modo corretto tale password per concludere il pagamento.

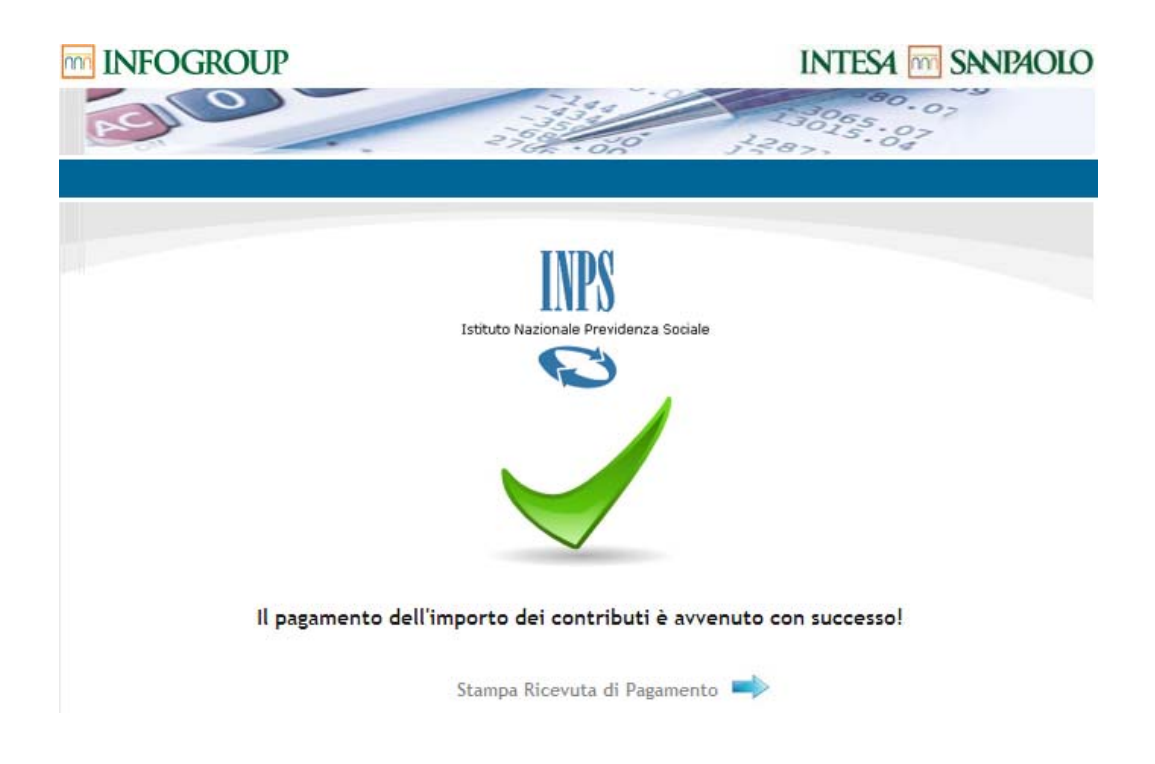

Cliccando su "Stampa Ricevuta di Pagamento" si viene reindirizzati sul sito INPS per il riepilogo della transazione e la stampa delle Ricevute.

Il sistema di pagamento POS Virtuale di Intesa SanPaolo addebita l'importo, invia una email all'utente che ha effettuato il pagamento e passa il controllo al sito dell'Istituto *www.inps.it* per la presentazione dei dati dell'avvenuta transazione.

| Transazione avvenuta | Transazione avvenuta con successo con il Pos Virtuale di Intesa San Paolo |                                                |  |  |  |  |  |
|----------------------|---------------------------------------------------------------------------|------------------------------------------------|--|--|--|--|--|
| Data pagamento       | 17-02-2011 09:50:31                                                       |                                                |  |  |  |  |  |
| Codice transazione   | ABCDEF30G30F230K201102                                                    | ABCDEF30G30F230K201102070000201102071549005532 |  |  |  |  |  |
| A favore di          | Istituto Nazionale Previden                                               | Istituto Nazionale Previdenza Sociale (INPS)   |  |  |  |  |  |
| Tipologia contributi | Lavoratori domestici                                                      |                                                |  |  |  |  |  |
| Importo versato      | € 82,20                                                                   |                                                |  |  |  |  |  |
| Commissioni          | € 1,12                                                                    |                                                |  |  |  |  |  |
| Totale complessivo   | € 83,32                                                                   |                                                |  |  |  |  |  |
|                      |                                                                           |                                                |  |  |  |  |  |
|                      | Dettaglio pagamenti                                                       |                                                |  |  |  |  |  |
| Codice I             | NPS                                                                       | Importo €                                      |  |  |  |  |  |
| 91234567891          | .030200                                                                   | 82,20                                          |  |  |  |  |  |
|                      | Totale                                                                    | 82,20                                          |  |  |  |  |  |
| Stampa ricevuta      |                                                                           |                                                |  |  |  |  |  |

Cliccando su *Stampa ricevuta* si presentano a video, in un file formato PDF, la ricevuta di pagamento (una per il datore di lavoro e una per il lavoratore) oppure tutte le ricevute inserite nel carrello di pagamento.

## Ricevuta di pagamento

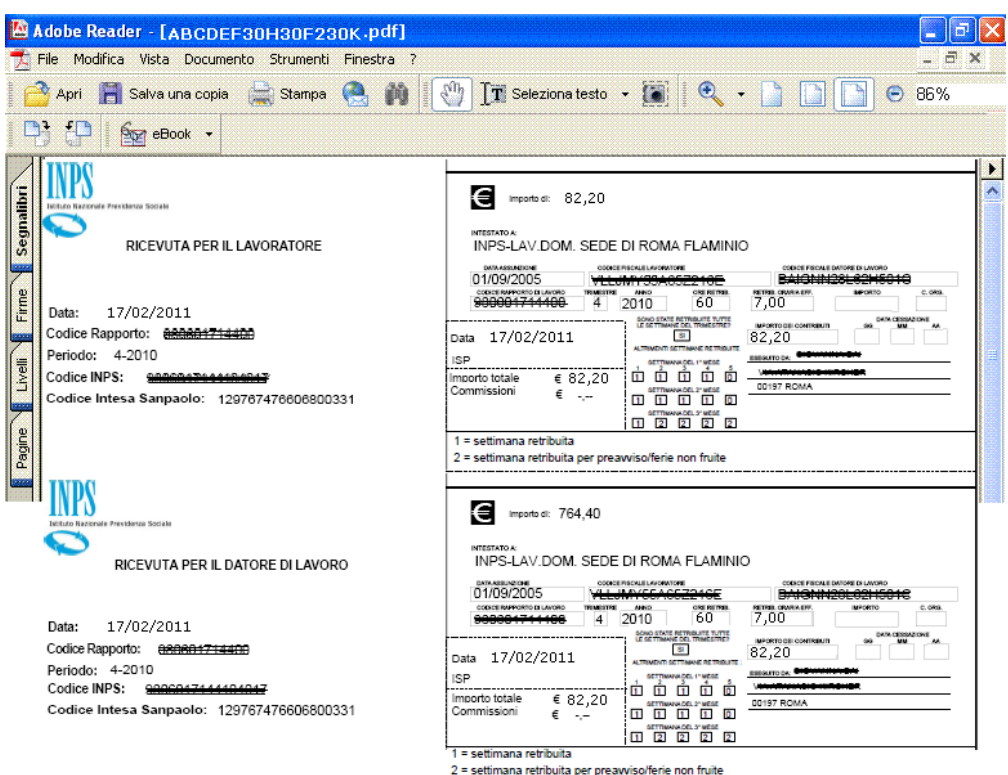

#### Legenda:

ISP = Intesa SanPaolo

1= settimana retribuita

2= settimana retribuita per preavviso/ferie non fruite

La tipologia di e-mail che Intesa SanPaolo invia all'utente, <u>una volta che il pagamento è</u> andato a buon fine, è del tipo:

| ESTREMI                                                   |                      |  |  |  |
|-----------------------------------------------------------|----------------------|--|--|--|
| lipologia pagamento:                                      | Lavoratori Domestici |  |  |  |
| Codice transazione: 791841700971420449                    |                      |  |  |  |
| A favore di: Istituto Nazionale Previdenza Sociale (INPS) |                      |  |  |  |
| Data pagamento:                                           | 08/03/2013           |  |  |  |
| mporto Versato:                                           | XX,XX EUR            |  |  |  |
| Commissioni:                                              | XX,XX EUR            |  |  |  |
| Fotale complessivo:                                       | XX,XX EUR            |  |  |  |
| 530343 SP                                                 |                      |  |  |  |

## 4.2 Emissione online del bollettino MAV

Selezionando Stampa MAV si ha

|                                                                                                    |                              | -      |             |                    |                  |                |            |  |  |
|----------------------------------------------------------------------------------------------------|------------------------------|--------|-------------|--------------------|------------------|----------------|------------|--|--|
| Datore di lavoro / Sede Inps Messina                                                                                                 |                              |        |             |                    |                  |                |            |  |  |
| Cogno                                                                                                    | ome                          | Nome   |             |                    |                  | Codice fiscale |            |  |  |
| ROS                                                                                                    | SI                           |        | BIANCHI     |                    | RSSBNC67R49Z127H |                |            |  |  |
|                                                                                                    |                              |        |             |                    |                  |                |            |  |  |
| Lista M.AV                                                                                                    |                              |        |             |                    |                  |                |            |  |  |
| Codice rapporto                                                                                                    | Codice fiscale<br>lavoratore | Trim.  | Ore retrib. | Reti<br>oraria efi | rib.<br>fettiva€ | Importo €      | Stampa MAV |  |  |
| 9999666633333                                                                                                    | BMSPAP66H41Z216Z             | 1/2013 | 60          | 7,00               |                  | 82,20          | <b>2</b>   |  |  |
| Avviso: si comunica che alcuni Istituti Bancari richiedono per il pagamento solo bollettini MAV stampati in modalità<br>fronte/retro |                              |        |             |                    |                  |                |            |  |  |

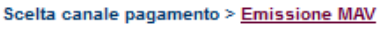

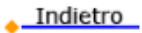

Cliccando sull'immagine del campo *Stampa MAV* è possibile eseguire l'emissione online del bollettino MAV in formato PDF.

#### Attenzione:

Si comunica che alcuni istituti Bancari richiedono per il pagamento solo bollettini MAV stampati in modalità fronte/retro

## **Fronte**

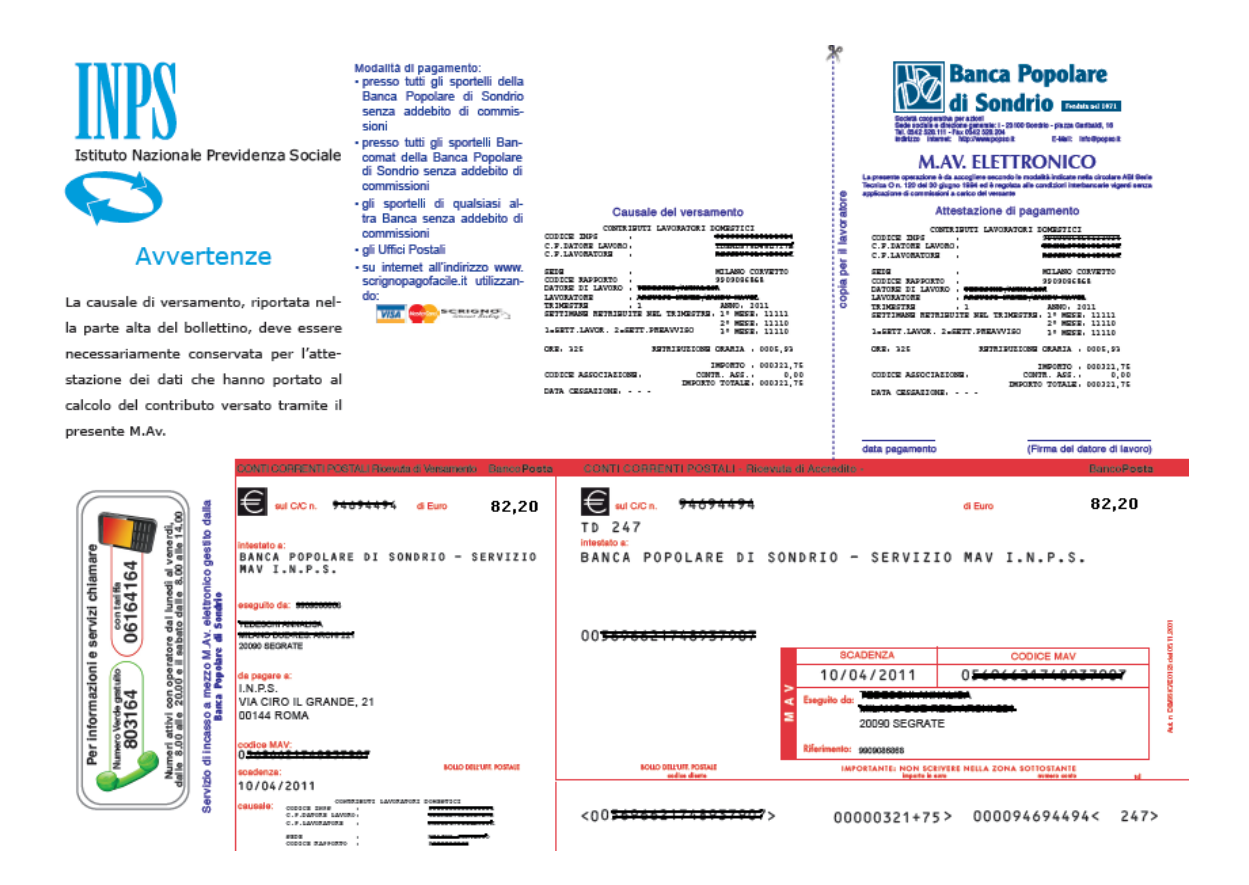

## <u>Retro</u>

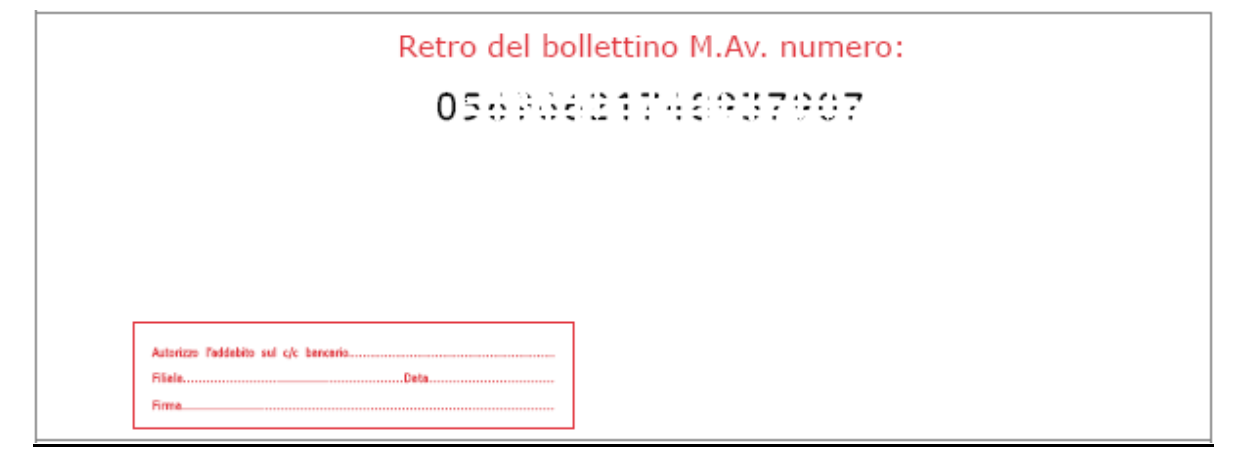

# 5. SINGOLO o PIÙ rapporti di lavoro con il codice PIN

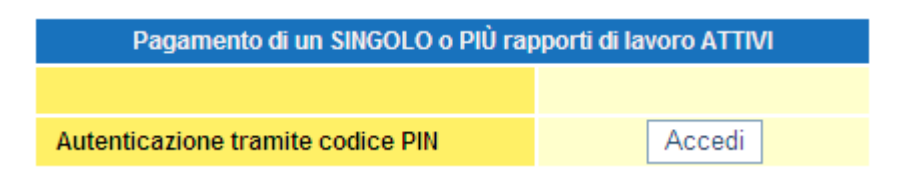

L'utente per accedere al servizio dovrà autenticarsi tramite il codice fiscale e il PIN o in alternativa una Carta Nazionale dei Servizi (CNS)

| Autenticazione Utente                                          |                                                 |                                                                                                    |  |  |  |  |  |  |
|----------------------------------------------------------------|-------------------------------------------------|----------------------------------------------------------------------------------------------------|--|--|--|--|--|--|
| Autenticazio                                                   | ne con PIN                                      | Autenticazione con CNS                                                                                                |  |  |  |  |  |  |
| L'area a cui si sta acced<br>possesso di un codice P<br>(CNS). | lendo è riservata ad<br>IN rilasciato dall'INPS | utenti registrati. Per l'accesso ai servizi è richiesto il<br>S, o in alternativa, di una Carta Nazionale dei Servizi |  |  |  |  |  |  |
|                                                                | Codice Fiscale                                  |                                                                                                    |  |  |  |  |  |  |
|                                                                | PIN                                             |                                                                                                    |  |  |  |  |  |  |
|                                                                |                                                 | Invia Pulisci                                                                                                    |  |  |  |  |  |  |
| Istruzioni per l'Accesso                                       |                                                 |                                                                                                    |  |  |  |  |  |  |

Una volta inseriti questi dati, l'utente accede direttamente nella sezione *Calcolo contributi* dove può selezionare il rapporto di lavoro che intende pagare o andare direttamente nel carrello dove sono presenti i bollettini precompilati del trimestre in scadenza.

| lome Pag                                              | jamenti effettuati         | Calcolo contributi  | Carrello (2)    | Pagamento/Stan | npa MAV          | Manuale         |   |  |
|-------------------------------------------------------|----------------------------|---------------------|-----------------|----------------|------------------|-----------------|---|--|
| Seleziona rapporto di lavoro > Seleziona il trimestre |                            |                     |                 |                |                  |                 |   |  |
| Datore di lavoro / Sede Inps Messina                  |                            |                     |                 |                |                  |                 |   |  |
| Cognome Nome Codice fiscale                           |                            |                     |                 |                |                  |                 |   |  |
| ROSSI BIANCHI                                         |                            |                     |                 | HI             | RSSBNC67R49Z127H |                 |   |  |
|                                                       |                            |                     |                 |                |                  |                 |   |  |
|                                                       |                            |                     | Rapporti di lav | voro attivi    |                  |                 |   |  |
|                                                       | Cognome                    |                     | Nome            | Codic          | e fiscale        | Codice rapporto |   |  |
| $\odot$                                               | ABEMUS                     |                     | PAPAM           | BMSPPM         | 84S49B114K       | 9999666663333   |   |  |
| $\odot$                                               | CARLO                      |                     | MARTINI         | CRLMRT7        | 7D70Z210N        | N 888812121212  |   |  |
|                                                       | Rapporto di lavoro cessato |                     |                 |                |                  |                 |   |  |
|                                                       | Inse                       | rire il codice rapp | orto            |                |                  |                 | 1 |  |
|                                                       |                            |                     |                 |                |                  |                 | - |  |

Avanti

La funzione con codice PIN permette di eseguire i pagamenti dei contributi per uno o più rapporti di lavoro con un'unica transazione di pagamento inserendo nel carrello anche trimestri di rapporto di lavoro diversi.

Una volta selezionato il rapporto di lavoro di cui si intende eseguire i pagamenti si procede con le stesse modalità descritte nel paragrafo "SINGOLO rapporto di lavoro ATTIVO o CESSATO senza codice PIN". **Per ulteriori chiarimenti si rimanda a tale paragrafo**.

# 6. Visualizzazione dei pagamenti effettuati

Il pagamento dei contributi dei lavoratori domestici attualmente può essere effettuato utilizzando una delle seguenti modalità di accesso,

## Sito INPS www.inps.it > Portale dei Pagamenti

Tramite la procedura "pagamento contributi lavoratori domestici"

- Singolo rapporto di lavoro

con codice fiscale datore di lavoro (anche di persona giuridica) e codice rapporto di lavoro (10 oppure 12 cifre) **ATTIVO** e **CESSATO** 

- Singolo o più rapporti di lavoro

con codice PIN INPS e codice fiscale del datore di lavoro

## Pagamenti online

- dal 21/03/2011 con il POS Virtuale di Intesa SanPaolo utilizzando la carta di credito (Visa, MasterCard e Moneta)
- dal 01/04/2011 con il contact center multicanale INPS-INAIL con il POS Virtuale di Intesa SanPaolo utilizzando la carta di credito (*Visa, MasterCard e Moneta*)
- > dal 01/03/2007 al 10/05/2011 con la PdP (Porta dei Pagamenti) di Poste Italiane

### Bollettino MAV

dal 30/03/2011 è possibile stampare/modificare i bollettini MAV (canale bancario o postale) per il pagamento dei contributi. Le modalità di pagamento sono presenti sul documento stesso

## Reti Amiche

Presentando il codice fiscale del datore di lavoro (anche di persona giuridica) e il codice rapporto di lavoro

- dal 12/01/2009 presso le tabaccherie (Lottomatica) che espongono il logo Servizi INPS
- > dal 20/07/2009 presso gli sportelli delle banche del gruppo Unicredit Spa;
- dal 20/07/2009 tramite il servizio di home banking del sito Internet del gruppo Unicredit Spa
- > dal 01/04/2011 presso gli uffici postali di Poste Italiane

pertanto, una volta autenticati nel servizio "Lavoratori Domestici" è possibile visualizzare, cliccando sull'etichetta *Pagamenti effettuati*, i pagamenti online/Reti Amiche/MAV e di stampare le ricevute (pagamenti online) o notifiche (Reti Amiche) o attestazioni (MAV) dell'avvenuto pagamento.

Si precisa che, le notifiche di pagamento tramite Reti Amiche o le attestazioni di pagamento MAV saranno visualizzate solo dopo che gli Enti convenzionati (Reti Amiche) e la Banca Popolare di Sondrio (MAV) avranno inviato i dati dei pagamenti (flusso di rendicontazione) al sistema informatico dell'INPS che provvederà ad abbinarli, subito dopo la quadratura contabile.

| Home Pagamenti effettuati Calcolo c | ributi Carrello (1) Pagamento/Stampa MAV |
|-------------------------------------|------------------------------------------|
|-------------------------------------|------------------------------------------|

#### Manuale Esci

|                                                                       |                                                              |                                                               |                                                                                                    |                                  |         | Da           | tore di lavoro /             | Sede Inp    | s M               | essina   |                   |               |                         |                   |         |
|-----------------------------------------------------------------------|--------------------------------------------------------------|---------------------------------------------------------------|----------------------------------------------------------------------------------------------------|----------------------------------|---------|--------------|------------------------------|-------------|-------------------|----------|-------------------|---------------|-------------------------|-------------------|---------|
|                                                                       |                                                              |                                                               | Cognom                                                                                                  | ne                               |         |              | No                           | ome         | Codice fiscale    |          |                   |               |                         |                   |         |
|                                                                       |                                                              |                                                               | ROSSI                                                                                                   |                                  | BIA     |              |                              | NCHI        |                   |          |                   | F             | SSBNC67R49Z12           | 7H                |         |
|                                                                       |                                                              |                                                               |                                                                                                    |                                  |         |              |                              |             |                   |          |                   |               |                         |                   |         |
|                                                                       | Filtro di ricerca                                            |                                                               |                                                                                                    |                                  |         |              |                              |             |                   |          |                   |               |                         |                   |         |
|                                                                       | Selezionare l'anno di pagamento 2011 👻                       |                                                               |                                                                                                    |                                  |         |              |                              |             |                   |          |                   |               |                         |                   |         |
|                                                                       |                                                              |                                                               |                                                                                                    |                                  |         |              | 2013                         |             |                   |          |                   |               |                         |                   | (<br>   |
|                                                                       |                                                              |                                                               |                                                                                                    |                                  |         |              | Pagamenti Onl                | Line e Reti | Am                | 2012     |                   |               |                         |                   |         |
| Stampa                                                                | Dett                                                         | pa                                                            | Data<br>gamento                                                                                         | Anno                             | Trim    | Luogo<br>(*) | Codice fiscale<br>lavoratore |             |                   | 2010     |                   | Ore           | Retrib. oraria eff<br>€ | Importo cont<br>€ | tributi |
| 团                                                                     | ō,                                                           | 04                                                            | /10/2011                                                                                                | 2011                             | 3       | ISP          | BMSPAP66H41Z216Z 9           |             | 99                | 2009     | 63                | 200           | 5,95                    | 198,00            |         |
| Ż                                                                     | G,                                                           | 06                                                            | 07/2011                                                                                                 | 2011                             | 2       | ISP          | BMSPAP66H4                   | 1Z216Z      | 99                | 2007     | 63                | 325           | 6,00                    | 321,75            |         |
| 团                                                                     | G,                                                           | 10/                                                           | 01/2011                                                                                                 | 2010                             | 4       | UPV          | BMSPAP66H4                   | 1Z216Z      | 99                | 9966663  | 3333              | 325           | 5,95                    | 318,50            |         |
|                                                                       |                                                              |                                                               |                                                                                                    |                                  |         |              | Danar                        | nenti MA    | v                 |          |                   |               |                         |                   |         |
|                                                                       |                                                              |                                                               |                                                                                                    |                                  |         |              | r ugu                        |             |                   |          |                   |               |                         |                   |         |
| Stamp                                                                 | a Ca                                                         | ausale                                                        | Data pa                                                                                                 | igame                            | nto     | Dat          | ta scadenza                  | C           | odio              | ce MAV   |                   |               | Rapporto lavoro         | Impor             | to€     |
| 2                                                                     |                                                              | O.                                                            | 07/1                                                                                                    | 10/2011                          |         |              | 10/10/2011                   | 0569        | 6625              | 51480186 | 58                |               | 99996666333             | 386,              | 10      |
| Þ                                                                     |                                                              | Ō,                                                            | 08/0                                                                                                    | 07/2011                          |         |              | 10/07/2011                   | 0569        | 6621              | 5455234  | 23451 99996666333 |               |                         | 386,              | 10      |
| Þ                                                                     |                                                              | ō,                                                            | 08/0                                                                                                    | 04/2011                          |         |              | 10/04/2011                   |             | 05696621545522643 |          |                   | 3 99996666333 |                         | 386,              | 10      |
| *Legen<br>ISP = II<br>CCI = I<br>LTM = L<br>UNI = I<br>UPS =<br>UPS = | da:<br>ntesa<br>ntesa<br>.ottom<br>Banca<br>Uffici<br>Uffici | Sanpao<br>Sanpao<br>atica -><br>del gru<br>o Posta<br>o Posta | lo -> online<br>olo Contact Co<br>tabaccherie (<br>ppo Unicredit<br>le -> sportello<br>le Virtuale -> ( | enter INi<br>del lotto<br>online | PS -> o | nline        |                              |             |                   |          |                   |               |                         |                   |         |

\*\*Per questo pagamento è stato versato anche il contributo di assistenza contrattuale (C.org.)

#### Sezione Pagamenti online e Reti Amiche

Il Luogo rappresenta il canale di pagamento utilizzato:

ISP = Intesa SanPaolo -> online LTM = Lottomatica -> tabaccherie del lotto UNI = Banca del gruppo Unicredit UPS = Ufficio postale -> sportello UPV = ufficio postale virtuale --> online (PdP da www.inps.it fino al 10/05/2011)

Il campo Importo contributi è l'importo del contributo pagato.

Nel caso in cui sull'importo dei contributi compaiono i due asterischi (\*\*) questo indica che per quel pagamento è stato versato anche il contributo di assistenza contrattuale.

Il campo *Dett* o *Causale* è il dettaglio del pagamento; cliccando sopra l'immagine è possibile visualizzare i dati del pagamento effettuato senza la necessità di stampare la ricevuta o notifica di pagamento.

## 6.1 Ricevute/Notifiche/Attestazioni di pagamento

## Ricevuta POS Virtuale Intesa SanPaolo (ISP)

| RICEVUTA PER IL LAVORATORE                                                                                                    | Importo di 24,50  PREMIATO A INPS-LAV.DOM. SEDE DI TORINO  DILANSANDA  OT/04/2009  PENNINELSIMA VICENTALI DI VICENTALI  PENNINELSIMA VICENTALI DI VICENTALI DI VICENTALI DI VICENTALI  OTI DI VICENTALI DI VICENTALI DI VICENTI DI VICENTALI DI VICENTALI DI VICENTI DI VICENTI DI VICENTI DI VICENTI DI VICENTI DI VICENTI DI VICENTI DI |
|----------------------------------------------------------------------------------------------------|----------------------------------------------------------------------------------------------------|
| Data: 14/12/2011<br>Codice Rapporto: <del>955925487</del> 113<br>Periodo: 1-2010<br>Codice Inps: <del>955925487</del> 1101028<br>Codice Intesa Sanpaolo: 132385115394471987  | Construction         Teaching         Construction         Construction                                                                                                    |
| RICEVUTA PER IL DATORE DI LAVORO                                                                                                    | 1 - settimana retribuita                                                                                                    |
| Data: 14/12/2011<br>Codice Rapporto: <del>55552540</del> 7113<br>Periodo: 1-2010<br>Codice Inps: <del>555555 (674</del> 101028<br>Codice Intesa Sanpaolo: 132385115394471987 | 000020407110         1         2010         25         5,72         000000000000000000000000000000000000                                                                                                    |

## Ricevuta PdP di Poste Italiane (UPV) (fino al 10/05/2011)

| Istikuto Nazionale Previdenza Sociale                                                                   | Importo at: 21,36                                                                                                    |
|----------------------------------------------------------------------------------------------------|----------------------------------------------------------------------------------------------------|
| RICEVUTA PER IL LAVORATORE                                                                              | INTERTATOR:<br>INPS-LAV.DOM. SEDE DI IMPERIA<br>data data data data data data data data                                                                                                    |
| Data: 17/12/2008<br>Codice Rapporto: 990328076177<br>Periodo: 1-2008<br>ID Operazione: 9903280761081010 | LLMNNL66H622138B         ABCCRL60L132326A           commentation under the interaction of the interaction of the interaction                                                             |
|                                                                                                    |                                                                                                    |
| Data: 17/12/2008                                                                                        | Importo di: 21,36  INTERETATOA: INPS-LAV.DOM. SEDE DI IMPERIA  DOLASSANDAT  OCCUPATION  DISCONTANUARIO  IMPORTO LLIMINILAGIO  CONTANUARIO  INVESTO CONTANUARIO  INVESTO CONTANUARIO  INVESTO CONTANUARIO  INVESTO CONTANUARIO  INVESTO CONTANUARIO  INVESTO CONTANUARIO  INVESTO CONTANUARIO  INVESTO CONTANUARIO  INVESTO CONTANUARIO  INVESTO CONTANUARIO  INVESTO CONTANUARIO  INVESTO CONTANUARIO  INVESTO CONTANUARIO INVESTO CONTANUARIO INVESTO CONTANU |
| Codice Rapporto: 990328076177<br>Periodo: 1-2008<br>ID Operazione: 9903280761081010                     | SEZ.01         17/12/2008         21,36         21,36           UPV         55111         defendence entractic<br>sertrawas generations         Priozza Grande, 1           €         21,36         entractic<br>sertrawas generations         Priozza Grande, 1           BPS         19         retrawas generations         00134 ROMA                                                                                                    |
|                                                                                                    |                                                                                                    |

## Notifica con tabaccai tramite Lottomatica (LTM)

| Data: 10/07/2009<br>Codice Rapporto: 990099009900<br>Periodo: 2-2009<br>Codice INPS: 990099009002020<br>Codice Lottomatica: PA1922-7860717386506D3F37C55CA286A0F5AA-0A0705 | Importo dl: 315,25           INTESTATO A:<br>INPOS-LAV.DOM. SEDE DI SEDE PROV.LE PALERMO           Ottomastinetorie<br>(32122007)         CONCEPTICALE MADINE<br>EEFFFF64L257230B         CONCEPTICALE MADINE<br>(FFFRDMA444A30H273P)           Obditative<br>(335,25)         CONCEPTICALE MADINE<br>(315,25)         Concepticale Madine<br>(315,25)         Concepticale Madine<br>(315,25)           Data         10/07/2009         Attractive<br>(315,25)         Concepticale Market<br>(315,25)         Concepticale Market<br>(315,25)           Importo totale<br>(Commission)         € 315,25         Commission)         Concepticale Market<br>(315,25)         Concepticale Market<br>(315,25) |
|----------------------------------------------------------------------------------------------------|----------------------------------------------------------------------------------------------------|
| Data: 10/07/2009<br>Codice Rapporto: 990099009900<br>Periodo: 2-2009<br>Codice INPS: 990099009002020<br>Codice Lottomatica: PA1922-7860717366506D3F37C55CA286A0F5AA-0A0709 | Importo di: 315,25         INPS-LAV.DOM. SEDE DI SEDE PROV.LE PALERMO         INPS-LAV.DOM. SEDE DI SEDE PROV.LE PALERMO         INPS-LAV.DOM. SEDE DI SEDE PROV.LE PALERMO         INSTELZZOT       BRBTTELBIROLITIZIONE         Godes revocato di Locado       INMETRI         990099009000       12         Data       10/07/2009         LTM       Importo totale         ettimos di rielli       115,25         Commissioni       ettimos di rielli                                                                                                    |

*Fac simile* delle Ricevute rilasciate dalla tabaccheria del lotto dal circuito di Lottomatica (LTM) al momento della conferma del pagamento

9907838 3133 554 9907838 3132 993 LIS FIN S. p.A. - Via Staro, 4 - MI LIS FIN S.p.A. - Via Staro, 4 - MI Iscr. UIC 34165 - Inf. privacy Iscr. UIC 34165 - Inf. privacy Num. Lottomaticasergize it www.lottomaticaservizt.t INPS-PAGAM. CONTRIBUTT LAVOR. DOMESTICI INPS-PAGAM. CONTRIBUTE LAVOR, DOMESTICI Copia datore lavoro Conta Lavoratore CFd1avLORGNN2SN43L0201 CRL980700240504 CFdtavLDR5HH29M46L0261 CRL880760249504 CELAW MGRC6T66N825897G CFLAS MGREST66H82E8878 Data Ass. 01/01/2007 Data Ass. 01/01/2007 Sede: MANTOVA Sede: MANTOVA Trim 2/2007 Ore 23 Retrib. 8.00 €/h Irim 2/2007 Dre 23 Retrib. 8,00 €/h Settin. M15123--- A M2S1234-- A M3S123454 Settim. M15123-A M251234-A M3512345A imp. 32,89 Con. 1,55 Tet. 34,644 lup. 32,89 Com. 1,55 Tet. 34,44€ Eod. INPS: 9807002495072010 Cod. INPS: 9807002495072010 TOP: PP9999-C08D4E6EC0673FF8F0C0E488CC IDP: PP9999-CD804E6ECD673FF8FDCDE4B8CC 808000-0E0109 808CC0-0E0109/ 14/01/2009 16:29 14/01/2009 16:29

## Notifica con il gruppo bancario Unicredit Spa (UNI)

| Data: 08/07/2009<br>Codice Rapporto: 991100991199<br>Periodo: 2-2009<br>Codice INPS: 9911009911092001<br>Codice Unicredit: LDINT-00000000152026612009-07-08-12.10.52.635 | Importo di:         138,00           INTESTATO A:<br>INPOS-LAV.DOM. SEDE DI VERONA         COCCUPACIA E MANNE DI LAVINE<br>(21/07/2008           CONCERNICALI LICONALI LICONALI DI VERONA         COCCUPACIA E MANNE DI LAVINE<br>(21/07/2008           CONCERNICALI DI VERONA         COCCUPACIA E MANNE DI LAVINE<br>(21/07/2008           CONCERNICALI DI VERONA         COCCUPACIA E MANNE DI LAVINE<br>(21/07/2008           CONCERNICALI DI VERONA         COCCUPACIA E MANNE DI LAVINE<br>(21/07/2008           CONCERNICALI DI VERONA         COCCUPACIA E MANNE DI LAVINE<br>(21/07/2008           CONCERNICALI DI VERONA         MANNE DI LAVINE<br>(21/07/2008           CONCERNICALI DI VERONA         MANNE DI LAVINE<br>(21/07/2008           CONCERNICALI DI VERONA         MANNE DI LAVINE<br>(21/07/2008           Data         08/07/2009           UNI         MANNE DI VERONA           Importo totale<br>Commissioni         € 138,00           METIMINA DI LAVINE<br>METIMINA DI LAVINE<br>METIMINA DI LAVINE<br>METIMINA DI LAVINE<br>METIMINA DI LAVINE |
|----------------------------------------------------------------------------------------------------|----------------------------------------------------------------------------------------------------|
| Data: 08/07/2009<br>Codice Rapporto: 991100991199<br>Periodo: 2-2009<br>Codice INPS: 9911009911092001<br>Codice Unicredit: LDINT-00000000152028612009-07-08-12.10.52.635 | Importo di:         138,00           INTESTATO A:<br>INPS-LAV.DOM. SEDE DI VERONA           Detrazionere<br>991100991199         Concernacia Locomo<br>100000000000000000000000000000000000                                                                                                    |

*Fac simile* delle Ricevute rilasciate dagli sportelli delle banche del gruppo Unicredit (UNI) e stampabili dal loro sito Internet (home banking) dai clienti "Banca Via Internet" al momento della conferma del pagamento

| <b>%)</b> Uni   | Credit Ban              | ca LAV<br>Rid<br>c      | INPS-PAG<br>CONTR<br>ORATORI<br>cevuta Di<br>UNICF<br>Copia Dato | AMENTO<br>IBUTI<br>DOMESTICI<br>Pagamento<br>REDIT<br>ore Lavoro | <b>%</b> Uni    | Credit Band             | ca <sub>Ri</sub>        | INPS-PAG<br>CONTRJ<br>VORATORI<br>cevuta Di f<br>UNICR<br>Copia Lav | AMENTO<br>(BUTI<br>DOMESTICI<br>Pagamento<br>EDIT<br>roratore |
|-----------------|-------------------------|-------------------------|------------------------------------------------------------------|------------------------------------------------------------------|-----------------|-------------------------|-------------------------|---------------------------------------------------------------------|---------------------------------------------------------------|
| CFdLav:         | AAABBB85H61Z129A        | CRL:                    | 991100991199                                                     | 9                                                                | CFdLav:         | AAABBB85H61Z129A        | CRL:                    | 991100991199                                                        |                                                               |
| CPLav:          | CCCDDD65L71A130B        | Data Ass:<br>Data Cess: | 21/0//2008                                                       |                                                                  | CPLav:          | CCCDDD65L71A130B        | Data Ass:<br>Data Cess: | 21/07/2008                                                          |                                                               |
| Sede:           | VERONA                  | Data Cess.              |                                                                  |                                                                  | Sede:           | VERONA                  | Data Cess.              |                                                                     |                                                               |
| Trim:           | 2/2009                  | Ore: 92                 | Retri                                                            | b: 7,58€/h                                                       | Trim:           | 2/2009                  | Ore: 92                 | Retrib                                                              | : 7,58€/h                                                     |
| Settim:         | M181234-A M2812345A M3  | 381234-A                |                                                                  |                                                                  | Settim:         | M181234-A M2812345A M3  | 381234-A                |                                                                     |                                                               |
| limp:           | 138,00€                 | Com: 0,00€              | t Tot                                                            | 138,00€                                                          | Imp:            | 138,00€                 | Com: 0,00               | € Tot                                                               | 138,00€                                                       |
| Cod.INPS:       | 9911009911092001        |                         |                                                                  |                                                                  | Cod.INPS:       | 9911009911092001        |                         |                                                                     |                                                               |
| Cod. Unicredit: | LD152026612009-07-08-12 | 10.52,635               |                                                                  |                                                                  | Cod. Unicredit: | LD152026612009-07-08-12 | 10.52.635               |                                                                     |                                                               |
| Data Pagam:     | 08.07.2009 12:10        |                         |                                                                  |                                                                  | Data Pagam:     | 08.07.2009 12:10        |                         |                                                                     |                                                               |
|                 |                         |                         |                                                                  |                                                                  |                 |                         |                         |                                                                     |                                                               |
|                 |                         |                         |                                                                  |                                                                  |                 |                         |                         |                                                                     |                                                               |
|                 |                         |                         |                                                                  |                                                                  |                 |                         |                         |                                                                     |                                                               |
|                 |                         |                         |                                                                  |                                                                  |                 |                         |                         |                                                                     |                                                               |
|                 |                         |                         |                                                                  |                                                                  |                 |                         |                         |                                                                     |                                                               |

## Notifica con Poste Italiane (UPS)

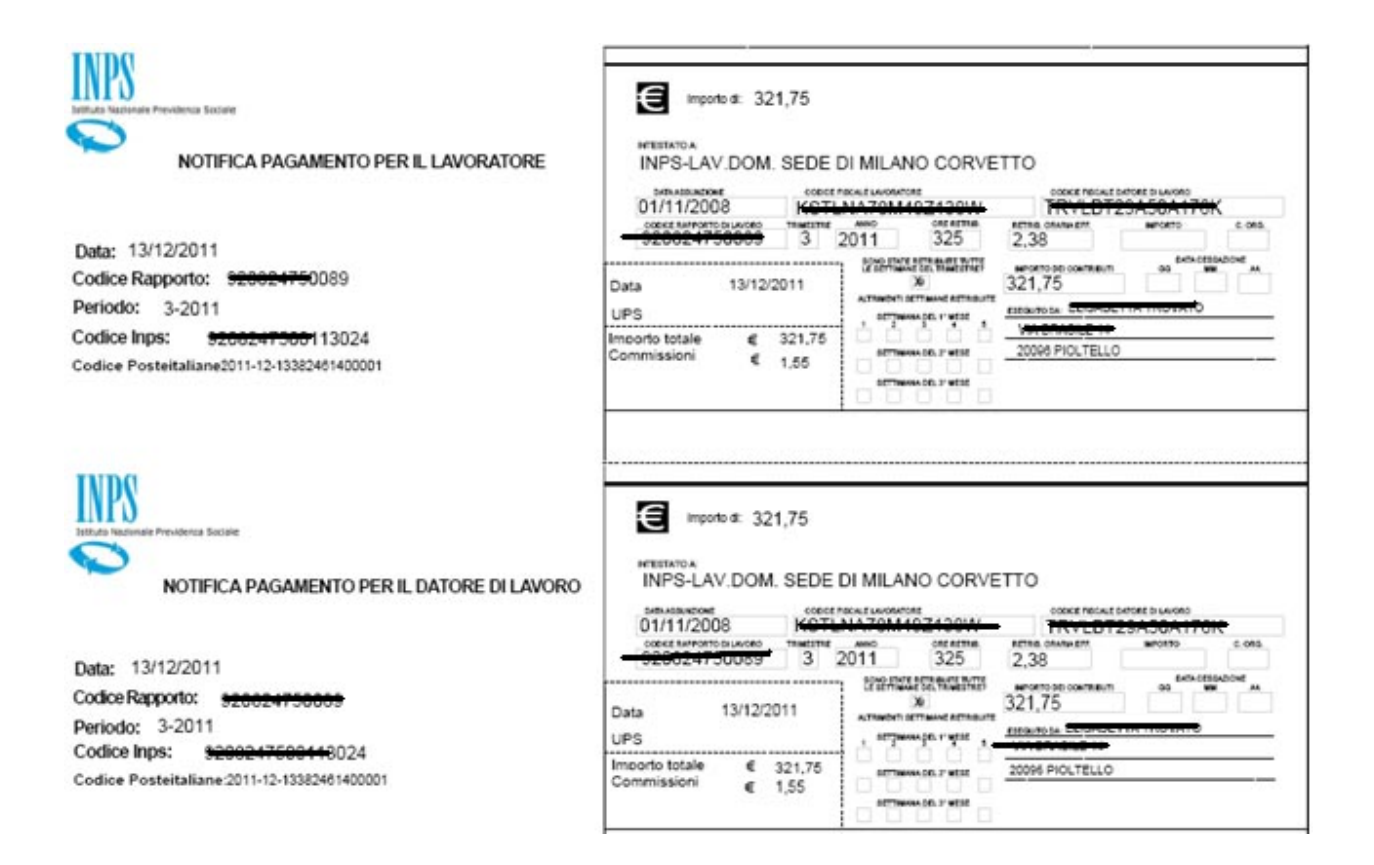

*FAC SIMILE* delle Ricevute (LADO) rilasciate dagli sportelli degli uffici postali (UPS) di Poste Italiane al momento della conferma del pagamento

| Pagamento Contributi Lavoratori Domestici<br>in nome e per conto di INPS | Pagamento Contributi Lavoratori Domestici    |  |  |  |
|--------------------------------------------------------------------------|----------------------------------------------|--|--|--|
| Poste Italiane - Ricevuta di pagamento                                   | Poste Italiane - Ricevuta di pagamento       |  |  |  |
| Cod. Fisc. Datore Lav.: CPPRNN:212483391                                 | Cod. Fisc. Datore Lay.: 07FR0112L2443594     |  |  |  |
| Cod. Fisc. Lavoratore : Triberson41213CA                                 | Cod. Fisc. Lavoratore : HINDYSCHHILICON      |  |  |  |
| Cod. Rapporto Lavoro : 900000139291                                      | Cod. Rapporto Lavoro : 500000155251          |  |  |  |
| Associaz. : El EBILCOBA                                                  | Associaz. : El EBILCOBA                      |  |  |  |
| Data Ass. : 26-12-2007 Data Cess.:                                       | Data Ass. : 26-12-2007 Data Cess.:           |  |  |  |
| Sede INPS : MODENA                                                       | Sede JMPS : HODENA                           |  |  |  |
| Trimestre : 3/2009 Ore: 12 Retrib: 10,00 t/h                             | Trimestre : 3/2009 Ore: 12 Retrib: 10.00 t/h |  |  |  |
| Settimane : MIS123X-X M2SXXXXXX M3SXXXX-X                                | Settimane : MIS123X-X M2SXXXXXX M3SXXXX-X    |  |  |  |
| Imp.Contr.: 021,96 Quota Ass.: 010,00                                    | Ino.Contr.: £21.96 Quota 4ss : £10.00        |  |  |  |
| Cod. INPS : Summerson                                                    | Cod. INPS : Second                           |  |  |  |
| Cod. POSTE: 27-10-2010250610300024                                       | Cod. POSTE: 27-10-2010250610300024           |  |  |  |
| 25/61 03 27-10-10 81                                                     | 25/61 03 27-10-10 #2!                        |  |  |  |
| (0008 E*31,96*;                                                          | :0008 E*31,96*;                              |  |  |  |
| (LADD 0008 (*1,55*)                                                      | [LADO 0008 E#1.55#]                          |  |  |  |
| Copia per Datore Lavoro                                                  | Copia per Lavoratore                         |  |  |  |

INPS: Direzione Centrale Sistemi Informativi e Tecnologici - LD - Internet

## Attestazione di pagamento con bollettino MAV

| Istituto Nazionale Previdenza Sociale                                                                                                    | Attestazione di avvenuto pagamento<br>Per informazioni e servizi chiamare<br>Numero Verde gratulto<br>06164164<br>Unitità<br>Numeri attivi con operatore dal lunedi al venerdi,<br>dalle 8.00 alle 20.00 e il cabato dalle 8.00 alle 10.00                                                                                                    |
|----------------------------------------------------------------------------------------------------|----------------------------------------------------------------------------------------------------|
| Si attesta l'avvenuto paga<br>relativo alla contri                                                                                                    | amento del seguente bollettino M.A∀.<br>buzione Lavoratori Domestici                                                                                                    |
| Codice M.AV.: 05696625148018658<br>Importo : 388,10<br>Data scadenza: 10/10/2011<br>Data pagamento: 07/10/2011<br>effettuato da<br>Data scadenza: 10/10/2011<br>Colice INPS : 91011715113015<br>C.P. DATORE LAVORO: 910117115<br>C.P. DATORE LAVORO: 910117115<br>C.P. LAVORATORE : PADOVA<br>CODICE RAPPORTO : 9910117715<br>DATORE DI LAVORO : MONTHAUTINE<br>LAVORATORE : PADOVA<br>CODICE RAPPORTO : 0910117715<br>LAVORATORE : PADOVA<br>CODICE RAPPORTO : 0910117715<br>DATORE DI LAVORO : MONTHAUTINE<br>LAVORATORE : 2011<br>SETTIMANE RETRIBUITE NEL TRIMESTRE 10 MRCE: 11110<br>1-SETT. LAVOR. 2-SETT. FREAVVISO 3° MRCE: 1110<br>ORE: 390 RETRIBUZIONE ORARIA : 0007,38<br>IMPORTO : 000386,1<br>CODICE ORGANIZZAZIONE: CONTR. ORG. 2017 | Codice M.AV. : 05696625148018658<br>Importo : 386,10<br>Data scadenza: 10/10/2011<br>Data pagamento: 07/10/2011<br>effettuato da<br>SCALLE TRADES<br>VIETATIONALIST LAVORATORI DOMESTICI<br>CONTRIBUTI LAVORATORI DOMESTICI<br>CONTRIBUTI LAVORATORI DOMESTICI<br>C. P. DATORE LAVORO: SUBJECT<br>C. P. DATORE LAVORO: SUBJECT<br>C. P. DATORE LAVORO: SUBJECT<br>C. P. DATORE LAVORO: SUBJECT<br>C. P. DATORE LAVORO: SUBJECT<br>C. P. DATORE LAVORO: SUBJECT<br>C. P. DATORE LAVORO: SUBJECT<br>C. P. DATORE LAVORO: SUBJECT<br>C. P. DATORE I IAVORO: SUBJECT<br>C. P. DATORE I IAVORO: SUBJECT<br>DATORE DI LAVORO: SUBJECT<br>LAVORATORE : PADOVA<br>SEDE : PADOVA<br>SEDE : PADOVA<br>C. P. LAVORATORE : SUBJECT<br>LAVORATORE : SUBJECT<br>LAVORATORE : SUBJECT<br>LAVORATORE : SUBJECT<br>LAVORATORE : MENERE 10 MESE: 1111<br>1-SETT. LAVOR. 2-SETT. PREAVUEO 3° MESE: 11110<br>ORE: 390 RETRIBUZIONE ORARIA : 0007, 38<br>IMPORTO : 000386,10<br>CODICE ORGANIZZAZIONE: CONTR. ORC. : 0,00 |

*FAC SIMILE* del bollettino di pagamento MAV stampato dalla procedura "pagamento contributi lavoratori domestici" per il pagamento dei contributi

| Istituto Nazionale Previ<br>Estituto Nazionale Previ<br>Estituto Nazionale Previ<br>Moverten<br>La causale di versamento<br>la parte alta del bollettim<br>necessariamente conserv<br>stazione dei dati che han | denza Sociale<br>ZE<br>, riportata nel-<br>o, deve essere<br>ata per l'atte-<br>nno portato al                                                                                                    | Modalità di pagamento:<br>• presso tutti gli sportelli della<br>Banca Popolare di Sondrio<br>senza addebito di commis-<br>sioni<br>• presso tutti gli sportelli Ban-<br>ondi Sondrio senza addebito di<br>commissioni<br>• gli sportelli di qualsiasi al-<br>tra Banca senza addebito di<br>commissioni<br>• gli Uffici Postali<br>• su singnopagofacile.it utilizzan-<br>to: | Causale del versamento COURT SUTI ANGADAS I SOSSITIO COURT SUTI ANGADAS I SOSSITIO C.S. LATOSE LANGENCIA C.S. LATOSE LANGENCIA C.S. LATOSE LANGENCIA C.S. LATOSE LANGENCIA COURT ANGADORI COURT ANGADORI C.S. LATOSE LANGENCIA COURT ANGADORI COURT ANGADORI C.S. LATOSE LANGENCIA C.S. LATOSE LANGENCIA C.S. LATOSE L | <image/> <image/> <image/> <image/> <section-header><section-header></section-header></section-header>                                                                                                    |
|----------------------------------------------------------------------------------------------------|----------------------------------------------------------------------------------------------------|----------------------------------------------------------------------------------------------------|----------------------------------------------------------------------------------------------------|----------------------------------------------------------------------------------------------------|
| calcolo del contributo ver                                                                                                    | sato tramite il                                                                                                    |                                                                                                    |                                                                                                    | DRIN CERENCIAL                                                                                                    |
| presente M.Av.                                                                                                    |                                                                                                    |                                                                                                    |                                                                                                    |                                                                                                    |
| Informazioni e servizi chiamare<br>covade partas<br>303164 06164164                                                                                                    | INTERPORT NO. 1990<br>INTERNATION OF THE INTERNATION OF THE INTERNATION | A Develo Vinance Dave Por<br>*****                                                                                                    | CONTICORDENTIDOCTALL DE VORMAN<br>CONTICORDENTIDOCTALL DE VORMAN<br>TO 247<br>Inducto e<br>BANCA POPOLARE DI SOND<br>000                                                                                                    | cdata pagamento         (Pirma del datore di lavore)           Accendation         Darcus Posta           d Euro         82,20           RIO - SERVIZIO MAV I.N.P.S.           SCADENZA         CODICE MAV           10/04/2011         05404420320007           Seguiro dar         10/04/2011           DECODICE MAV         20050 SEGRATE |
| Per Per                                                                                                    | cadenza:                                                                                                    | BOLLO DELL'URE POSTALE                                                                                                    | BOLIO DELFUIT. POETALE<br>and/as diserte                                                                                                    | Informento: 9009008885<br>IMFORTANTE INON SCRIVERE NELLA ZONA SOTIOSTANTE<br>Impate le san entern setto al                                                                                                    |
| Servin B                                                                                                    | 000000 2011<br>000000 200<br>0.7.507022 20020<br>0.7.507022 20020<br>0.7.507022 20020<br>0.7.507022 20020<br>0.00000 20020                                                                                                    | ISOTI LAVINATION DOBSTIC                                                                                                    | <00 <del>1696621748957907</del> >                                                                                                    | 00000321+75> 000094694494< 247>                                                                                                    |

## Descrizione analitica delle ricevute rilasciate da Reti Amiche: Tabaccai (LTM), Unicredit Spa (UNI) e dagli uffici postali (UPS)

| CFdLav:<br>CRL:   | codice fiscale datore di lavoro<br>codice rapporto di lavoro (12 cifre)                          |  |  |
|-------------------|--------------------------------------------------------------------------------------------------|--|--|
| CFLav:            | codice fiscale lavoratore                                                                        |  |  |
| C. Org: codice of | organizzazione e importo (solo se dovuto) (LTM e UNI)                                            |  |  |
| Quota ASS         | importo (UPS)                                                                                    |  |  |
| Associaz.         | codice organizzazione (UPS)                                                                      |  |  |
| Data Ass:         | data assunzione del lavoratore                                                                   |  |  |
| Data Cess:        | data cessazione del rapporto di lavoro                                                           |  |  |
| Sede:             | sede INPS di riferimento                                                                         |  |  |
| Trim:             | trimestre solare al quale si riferisce il versamento                                             |  |  |
| Ore:              | numero complessivo delle ore retribuite nel trimestre solare                                     |  |  |
| Retrib:           | retribuzione oraria effettiva                                                                    |  |  |
| Settim:           | indicazione delle settimane del trimestre solare nelle quali è stata corrisposta la retribuzione |  |  |
| Imp:              | importo dei contributi (calcolati)                                                               |  |  |
| Com:              | commissione che l'utente paga agli Enti che hanno aderito al progetto Reti Amiche (LTM e UNI)    |  |  |
| Lado 008          | commissione che l'utente paga (UPS)                                                              |  |  |
| Tot:              | somma dell'importo dei contributi, della quota di associazione contrattuale e della commissione  |  |  |
| Cod. INPS:        | codice INPS identificativo del pagamento                                                         |  |  |
| Cod. Lottomatic   | ca/Unicredit: codice dell'Ente identificativo del pagamento                                      |  |  |
|                   |                                                                                                  |  |  |

Data Pagam: data e ora di pagamento

In particolare, si allega, sempre a titolo di esempio, la legenda adottata per decodificare il campo **Settim** presente nelle ricevute di pagamento dei contributi rilasciate dagli Enti.

### M1S1234-A M2S12345A M3S123X-X.

M1, M2 e M3 sono i "tre" mesi.

S1, S2, S3, S4, S5 sono le settimane del mese

Nell'esempio:

- Il primo mese ha lavorato tutte le settimane (le prime quattro settimane nel mese). Nel caso specifico la quinta settimana non esiste nel "sabatario INPS" perché non attiva nel mese, e viene riportato un trattino "-".
- Il trattino "-" viene riportato anche quando le settimane non sono selezionabili/pagabili.
- Il secondo mese ha lavorato tutte le settimane (mese con 5 settimane).
- Il terzo mese ha lavorato solo le prime tre settimane e l'ultima non ha lavorato. in questo caso con la X vengono identificate le settimane non facenti parte del calcolo di contribuzione eseguito.

La A riportata alla fine significa che ha lavorato tutto il mese.

La X significa che non ha lavorato tutto il mese.

La **R**, qualora presente all'interno del dettaglio settimanale (Settim), indica che per lo stesso rapporto di lavoro le settimane sono state pagate in precedenza.

# 7. Chiarimenti: POS Virtuale Intesa San Paolo

## 7.1 Interruzione del collegamento

Nel caso in cui si verifichi una interruzione di collegamento tra i sistemi INPS e l'ambiente web di Intesa SanPaolo non sarà inviata nessuna e-mail da parte di Intesa SanPaolo e l'utente riceverà a video una comunicazione di errore con l'indicazione di pagamento non avvenuto.

## 7.2 Limiti e sblocco utenza

- L'importo massimo di una transazione è stabilito dall'emittente della carta.
- Se l'utente effettua più tentativi senza successo la carta di credito <u>non viene</u> <u>bloccata</u>. Ma se la transazione è <u>stata autorizzata</u> e <u>non può essere considerata</u> <u>completata con successo</u> a causa di errori di comunicazione di rete (e pertanto, non verrà contabilizzata), rimane bloccato solo l'importo prenotato. L'utente può utilizzare la carta per gli importi non bloccati. Il plafond dell'importo prenotato non può essere sbloccato in tempi più brevi previsti da quelli standard del circuito che autorizza (circa 20 giorni). Eventualmente l'unico modo per "sbloccare" l'importo di una <u>transazione autorizza ma non completata con successo</u> è che il cliente contatti direttamente la banca che ha concesso l'autorizzazione.